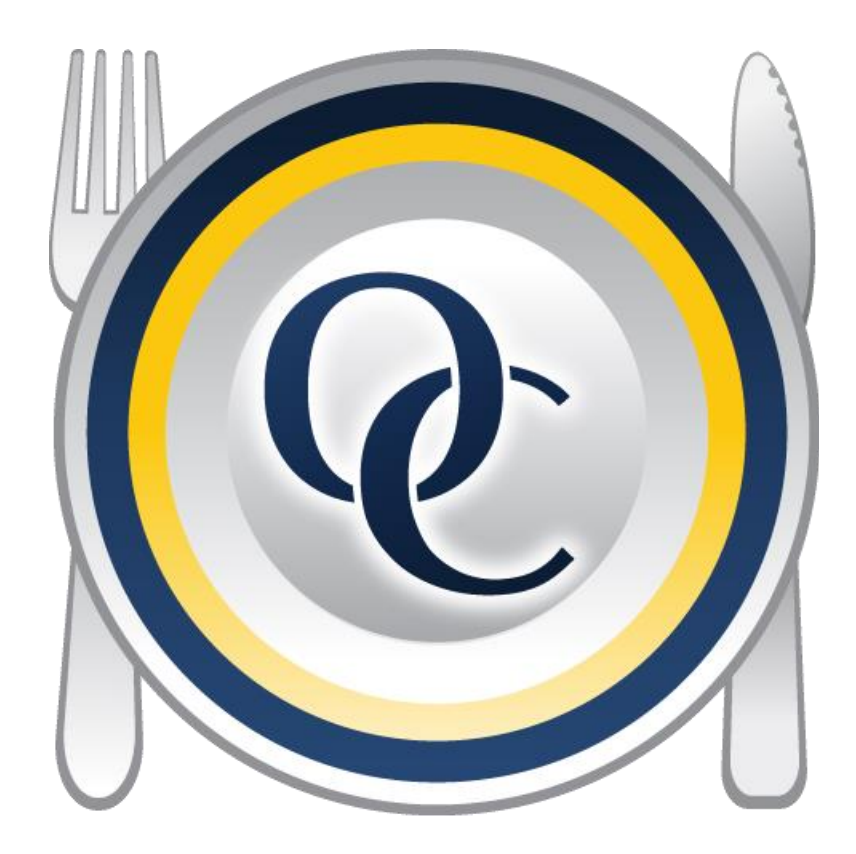

# Optimum Control Day to Day Manual

Version 4.0

# **Table of Contents**

| BUTTON BAR                                         | 2  |
|----------------------------------------------------|----|
| INVENTORY                                          | 3  |
| To Create Inventory Lists                          | 3  |
| Inventory Setup Wizard                             | 4  |
| To Customize Inventory by Location (Initial Setup) | 5  |
| Creating Inventory Count Sheets                    | 6  |
| Entering Inventory Counts                          | 7  |
| & Finalizing Inventory                             | 7  |
| Exporting to Enterprise Website- If Applicable     | 10 |
|                                                    | 11 |
| Inventory - Changing Date                          | 11 |
| Adjusting Inventory                                | 11 |
| ORDERING                                           | 12 |
| Inventory Level Management                         | 12 |
| Ordering Stock                                     | 13 |
| Order Templates                                    | 13 |
| To Create a Template                               | 13 |
| To Load a Template                                 | 14 |
| To Delete a Template                               | 14 |
| Creating Order Sheets                              | 14 |
| INVOICES                                           | 15 |
| To Enter New Invoices                              | 16 |
| Receiving Orders                                   | 17 |
| Changing Invoice Dates                             | 18 |
| EDI Invoice Import- If Applicable                  | 19 |
| To Import EDI invoices                             | 19 |
| Errors                                             | 22 |
| To Add an Additional Case Size                     | 23 |
| Printing an Invoice Cover Sheet                    | 24 |
| SALES MIX                                          | 24 |
|                                                    | 26 |
| WASTE DETAILING                                    | 26 |
| REPORTS                                            | 27 |
| To Run Reports                                     | 27 |
| Item Activity Report                               | 28 |
| Menu Engineering Worksheet                         | 28 |
| Purchase Detail Reports                            | 29 |
| Usage Summary Report                               | 29 |
| Account Purchase Detail Report                     | 31 |
| Review Inventory Report                            | 31 |

1

| BUT                  | TON BAR        | 2                  |               |              |            |                          |             |          |         |                    |
|----------------------|----------------|--------------------|---------------|--------------|------------|--------------------------|-------------|----------|---------|--------------------|
| <b>lini</b><br>Sales | 🔁<br>Sales Mix | <b>E</b><br>Orders | 🔞<br>Invoices | Inventory    | 2<br>Items | 원 <mark>동</mark><br>Prep | Products    | è<br>IRM | Reports | 🗘 🕽<br>Backup Data |
| <b>La</b><br>Sales   | Sales          | Revie              | ew or ente    | er Sales int | formatio   | n.                       |             |          |         |                    |
| Sales Mix            | Sales Mix      | Impo               | rt your sa    | les from a   | ı POS Sys  | tem.                     |             |          |         |                    |
| Orders               | Orders         | Creat              | e, review     | or export    | orders.    |                          |             |          |         |                    |
| nvoices              | Invoices       | Creat              | e or revie    | w Bills or   | Credits (  | EDI Impo                 | orting).    |          |         |                    |
| Inventory            | Inventory      | Print              | inventory     | count sh     | eets or e  | nter in ir               | iventory co | ounts.   |         |                    |
| 2<br>Items           | Items          | Revie              | ew, edit o    | r create ite | ems.       |                          |             |          |         |                    |
| Prep                 | Prep           | Revie              | ew, edit o    | r create Pr  | rep recip  | es.                      |             |          |         |                    |
| Products             | Products       | Revie              | ew, edit, a   | nd create    | Product    | recipes.                 |             |          |         |                    |
| è<br>IR.M.           | I.R.M.         | Displa             | ays all ite   | ms, preps    | and proc   | lucts.                   |             |          |         |                    |
| Reports              | Reports        | Selec              | t and prir    | it a variety | y of repo  | rts.                     |             |          |         |                    |
| Sockep Data          | Backup         | Backı              | up the Op     | timum Co     | ntrol dat  | abase.                   |             |          |         |                    |

# **INVENTORY**

Optimum Control allows you to build your inventory lists to suit your needs by creating **Inventory Lists** and customizing these lists using the **Inventory Setup Wizard**.

#### **To Create Inventory Lists**

- 1. From Upper Menu select Inventory Inventory List.
- 2. Click New.
- 3. In the Name box indicate a name for list being created.
- 4. Drag items from the Available Items box to the Selected Items box.
- 5. Once finished creating the list, click Save.
- 6. You will want to repeat these steps to create all your Inventory Lists.

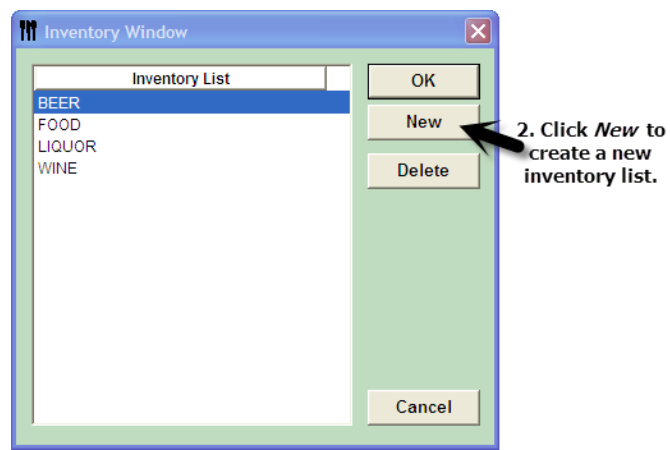

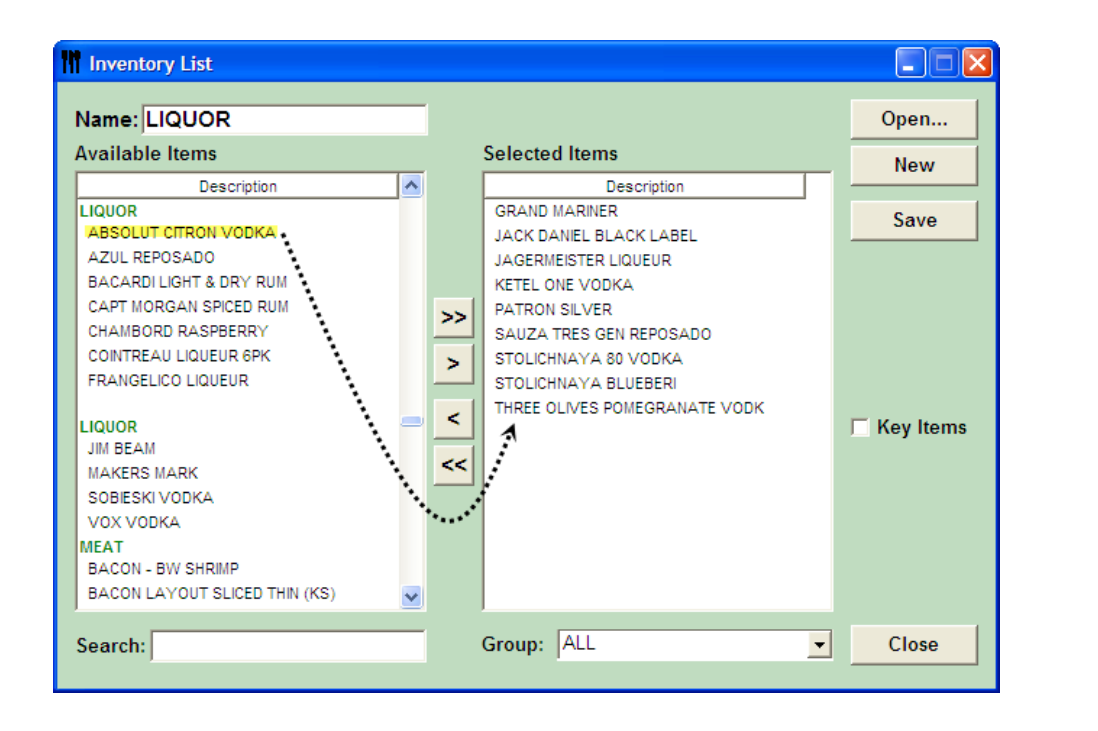

Drag Items from the Available Items window to the Selected Items Window. (You have to use the arrow box to put them back)

Inventory

# **Inventory Setup Wizard**

To create a new inventory every two weeks you will be presented with the **Inventory Setup Wizard**.

1. Click **Inventory** from the Button Bar.

| 2 Click Newto      |
|--------------------|
| create a new       |
| inventory.         |
| in circor y .      |
| The Inventory Setu |
| Wizard will pop up |
| every time.        |
| ,                  |
|                    |
|                    |
|                    |
|                    |
|                    |
|                    |
|                    |
| Th                 |

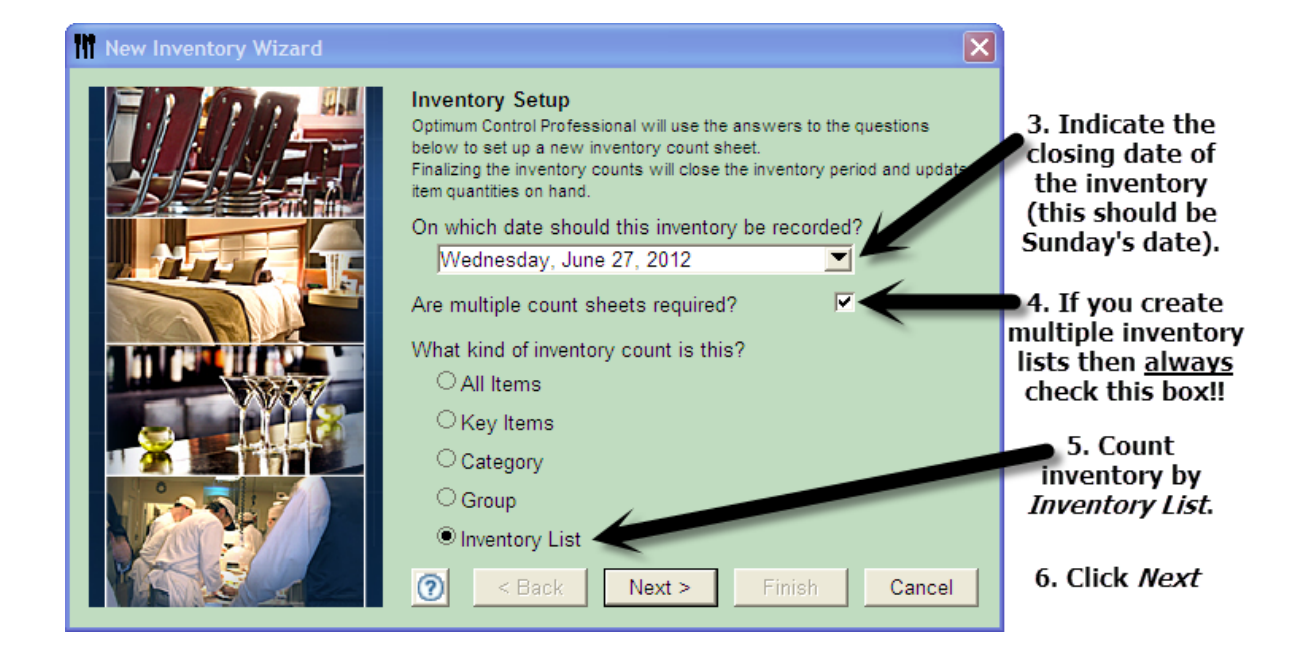

# To Customize Inventory by Location (Initial Setup)

Optimum Control allows you to customize the Inventory count sheets to match your shelf order for quick counting. After you click **Finish** in the **Inventory Setup Wizard** you will be directed to a **Select Inventory Lists.** 

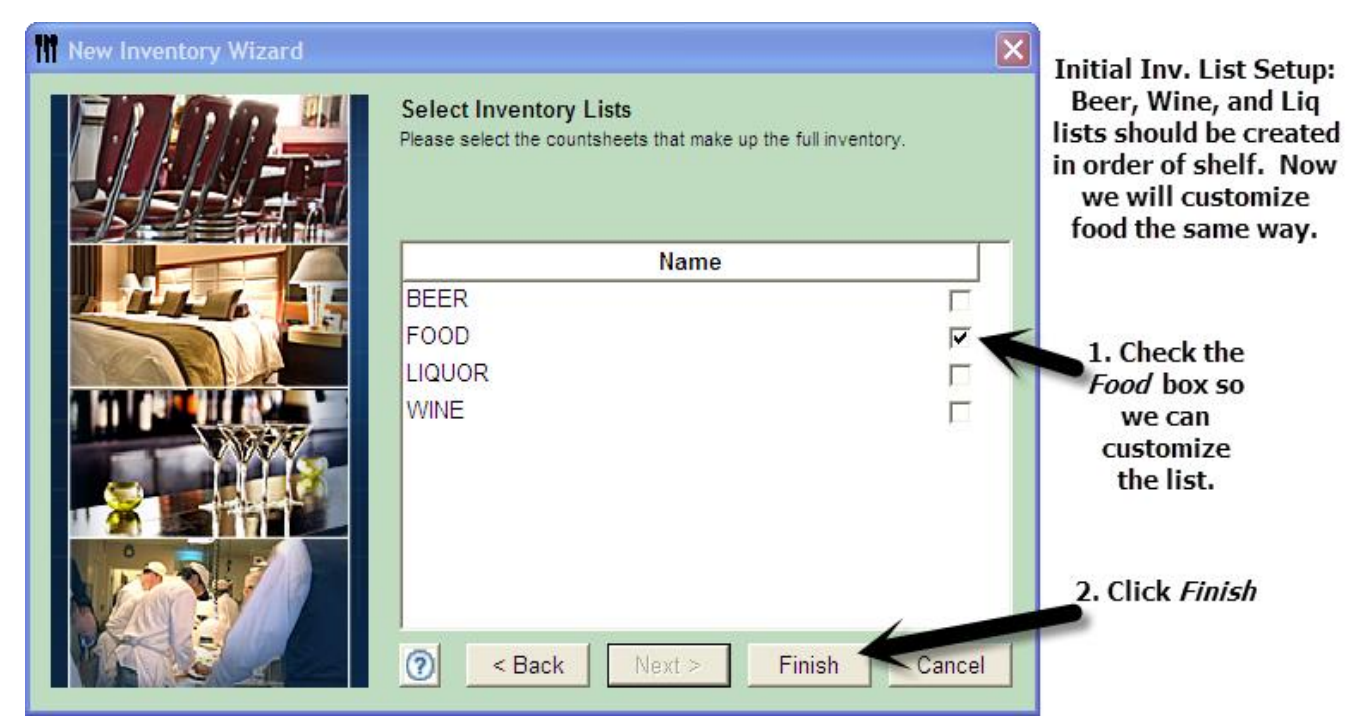

| S | elect Countsheet         |                                       |            | It will bring up                                                                                                    |
|---|--------------------------|---------------------------------------|------------|----------------------------------------------------------------------------------------------------|
|   | List Description<br>FOOD | Last Modified<br>6/21/2012 @ 16:50:26 | Summarized | the <i>Inventory</i><br><i>List</i> that was<br>created for food<br>Make sure it is<br>highlighted.<br>3. Click <i>OK</i> |
|   |                          | ОК                                    | Cancel     |                                                                                                    |

4. To customize your food list, look at the bottom of the page under **Sort Items By**, click **Custom** and arrow button. This will take you to the **Custom Sort** screen.

| on count sheets b | у.    |          |            |
|-------------------|-------|----------|------------|
| Location          | Group | Category | Ocustom >> |

#### OPTIMUM CONTROL MANUAL

| • You can speed up the sorting by holding down your CTRL key and clicking the items in the order you want to count them and drag the highlighted items over as one group. | Custom Sort | Desired    | <ul> <li>5. Select from the drop down list you wish to customize.</li> <li>6. A list of all items contained in that area will appear under the <i>Current</i> list.</li> <li>7. Click on an item that you want to count first and drag the item into the <i>Desired</i> list.</li> <li>Note: This Location should match</li> </ul> |
|----------------------------------------------------------------------------------------------------|-------------|------------|----------------------------------------------------------------------------------------------------|
|                                                                                                    | Help Reset  | Save Close | your Excel<br>locations for<br>the first time                                                                                                    |

- 8. Once you have placed an item in the **Desired** list, it will be removed from the **Current** list. Continue dragging items until you are satisfied with the **Desired** list for that **Storage Locations** and Save.
- 9. Repeat the steps for all Storage Locations.
- 10. When finished, click Close. (Do Not Summarize!)
- 11. If you are adding or deleting items from inventory, remove or add the items from the inventory list first.

 ${f 0}$  When <u>new inventory items are added</u> to the system, <u>they will be displayed at the bottom of</u> the custom list. To sort them, click and drag the item to the desired location in the Current list. Click Save.

Now all of your **Inventory Lists** are completed, every time you need to create a new inventory, print countsheets and/or log inventory click Inventory and use the Inventory Setup Wizard (Pg 4).

#### **Creating Inventory Count Sheets**

- 1. Click **Inventory** from the Button Bar.
- 2. Click New.

sorting by

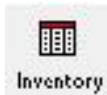

- 3. You will be presented with the Inventory Setup Wizard (Pg 4). Follow the same steps as on Page 4 (select date, check multiple count sheets, check Inventory List).
- 4. Next, you will be directed to the Select Inventory List screen. Select all Inventory Lists.

#### OPTIMUM CONTROL MANUAL

| M New Inventory Wizard |                                                                                       |                                         |
|------------------------|---------------------------------------------------------------------------------------|-----------------------------------------|
|                        | Select Inventory Lists Please select the countsheets that make up the full inventory. | You will need to select all             |
|                        | Name<br>BEER<br>FOOD<br>LIQUOR<br>WINE                                                | that make up<br>your full<br>inventory. |
|                        | ⑦ < Back Next > Finish Cancel                                                         | 5. Click <i>Finish</i>                  |

- 6. Select a **Countsheets** to print. If you print your Food Inventory, **Sort Count Sheets by Custom!**
- 7. The new worksheet will zero out any existing counts from the last inventory.
- 8. Click **Count Sheets** (right column) to preview the Inventory list.

| Select Countsheet |                      |            |
|-------------------|----------------------|------------|
| List Description  | Last Modified        | Summarized |
| BEER              | 6/22/2012 @ 10:45:31 |            |
| FOOD              | 6/22/2012 @ 10:45:31 |            |
| LIQUOR            | 6/22/2012 @ 10:45:31 |            |
| WINE              | 6/22/2012 @ 10:45:31 |            |
|                   |                      |            |
|                   |                      |            |
|                   |                      |            |
|                   |                      | _          |
|                   | OK                   | Cancel     |
|                   |                      |            |

These lists will remain unless adjusted.

- 9. Click **Print** and then **Close**.
- 10. To print the remaining countsheets, click Open. (Do Not Summarize!)
- 11. Double click on the current inventory you are counting and follow steps 6-9 for each **Inventory List**.

#### **Entering Inventory Counts & Finalizing Inventory**

1. Click **Inventory** from the Button Bar.

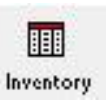

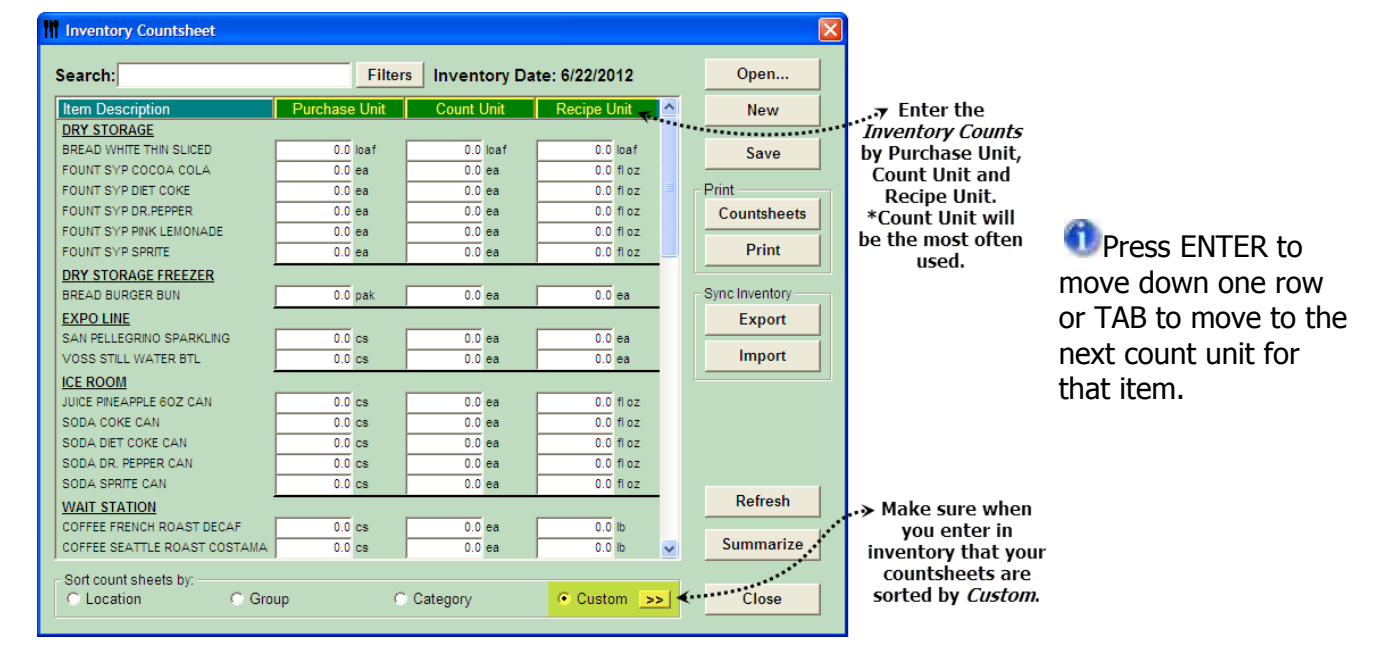

<sup>①</sup>You must enter the **Opening Inventory** <u>before</u> you can enter any **Invoices, Sales, Sales Mix.** 

- 2. Enter the Inventory Counts and click Save.
- 3. Click **Open** to enter counts for the next list, and then **Save** that list and continue until you have entered counts for all Inventory Lists.
- 4. **Before Summarizing Inventory** Review the **Physical Counts** by hitting the Print button and looking at the Inventory Worksheet. This report is available to make sure you have entered all items in correctly.
- 5. Once your counts are complete, click **Summarize**. A window will pop up and ask if all of **Invoices**, **Daily sales**, **Sales Mix** and **Waste** have been entered up to this date.
  - a. ① This is very important as Optimum Control automatically adds or subtracts inventory based on all Invoices, Daily Sales, Sales Mix and Waste that has been entered to date.
  - b. **W**You must verify that your **Sales Mix** contains a transaction report for each day of business from Squirrel and that there are NO **Pending Sales**.
- 6. Then you will be presented with the **Inventory Summary** window. This has calculated and totaled all of the counts for each item. All of the stock will be valued and the **Prep/Batch recipes** will have been extracted and listed in the **In Stock** column.

#### **Inventory Summary Window**

| Inventory Summary         |        |                      |          |                |                |                  |                     |            | ×                  |
|---------------------------|--------|----------------------|----------|----------------|----------------|------------------|---------------------|------------|--------------------|
| earch:                    |        |                      | _        |                | Sh<br>©        | now<br>All Items | Counted             | ltems 🔿 Un | counted Items      |
| Description               | UOM    | Currently<br>On Hand | Counted? | Qty<br>Counted | Qty<br>In Prep | Total            | Difference<br>(+/-) | Unit Cost  | Inventory<br>Value |
| 1708 Liquor               |        |                      |          |                |                |                  |                     |            |                    |
| Absolut Citron Btl        | bottle | 1.600                | <b>v</b> | 85.000         | 0.000          | 85.000           | 83.400              | \$19.2500  | \$1,636.25         |
| Amaretto                  | bottle | 2.100                | ~        | 2.000          | 0.000          | 2.000            | -0.100              | \$25.0900  | \$50.18            |
| Apple Pucker              | bottle | 1.100                | <b>V</b> | 5.000          | 0.000          | 5.000            | 3.900               | \$10.2800  | \$51.40            |
| Apricot Brandy            | bottle | 1.100                | <b>~</b> | 5.000          | 0.000          | 5.000            | 3.900               | \$8.2900   | \$41.45            |
| Azul Reposado             | bottle | 5.292                | <b>V</b> | 4.000          | 0.000          | 4.000            | -1.292              | \$17.8700  | \$71.48            |
| Bacardi Light and Dry Btl | bottle | 1.700                | <b>v</b> | 3.000          | 0.000          | 3.000            | 1.300               | \$14.9200  | \$44.76            |
| Bacardi Limon             | bottle | 1.500                | <b>v</b> | 7.000          | 0.000          | 7.000            | 5.500               | \$16.5700  | \$115.99           |
| 1708 Liquor Total:        |        |                      |          |                |                |                  |                     |            | \$2,011.51         |
|                           |        |                      |          |                |                | Tota             | Inventory \         | /alue:     | \$2,011.51         |
| Print                     |        |                      |          |                |                |                  |                     | Save       | Close              |

- 6. Once you have reviewed the **Inventory Summary**, click **Save** and **Close**.
- 7. THE GM WILL FINALIZE INVENTORY ON MONDAY. DO NOT FINALIZE UNLESS YOU ARE SURE THAT ALL COUNTS ARE CORRECT.
  - a. To Finalize Inventory, click **Inventory**, highlight the inventory you have completed and click **Finalize**.

Reports

Additional Notes - On all inventories after the first **Opening Inventory** you will be entering your **Closing Inventory**. OC will create a duplicate inventory count (the next period Opening Inventory) and date it the following day.

#### **To Print a Completed Inventory**

- 1. Click **Reports** from the Button Bar.
- 2. Double click Usage Summary and select Usage Summary-Group Totals.
- 3. Click **Select Report Groups** (button on the bottom left corner).
- Click Check All button and uncheck the boxes next to the items you DO NOT want to be reported (Do not include Misc. Non-Food, Supply OR Unused items).
- 5. Click Save and Close out of the Screen.

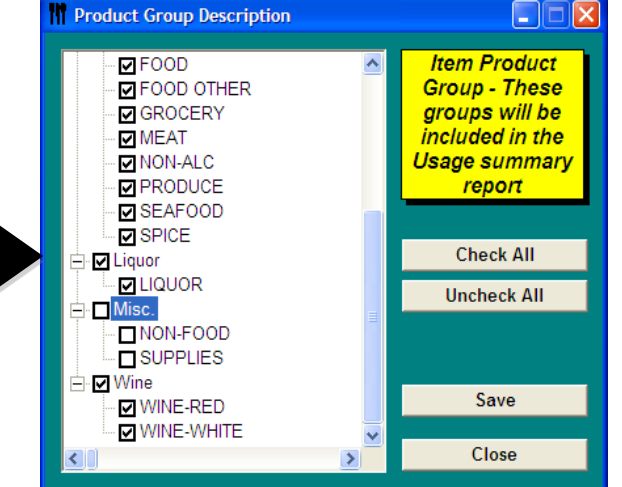

DO NOT FORGET TO SAVE YOUR INVENTORY! 6. This will take you back to the **Select Reports** page and you will need to select dates for the **Opening Inventory** and **Closing Inventory**.

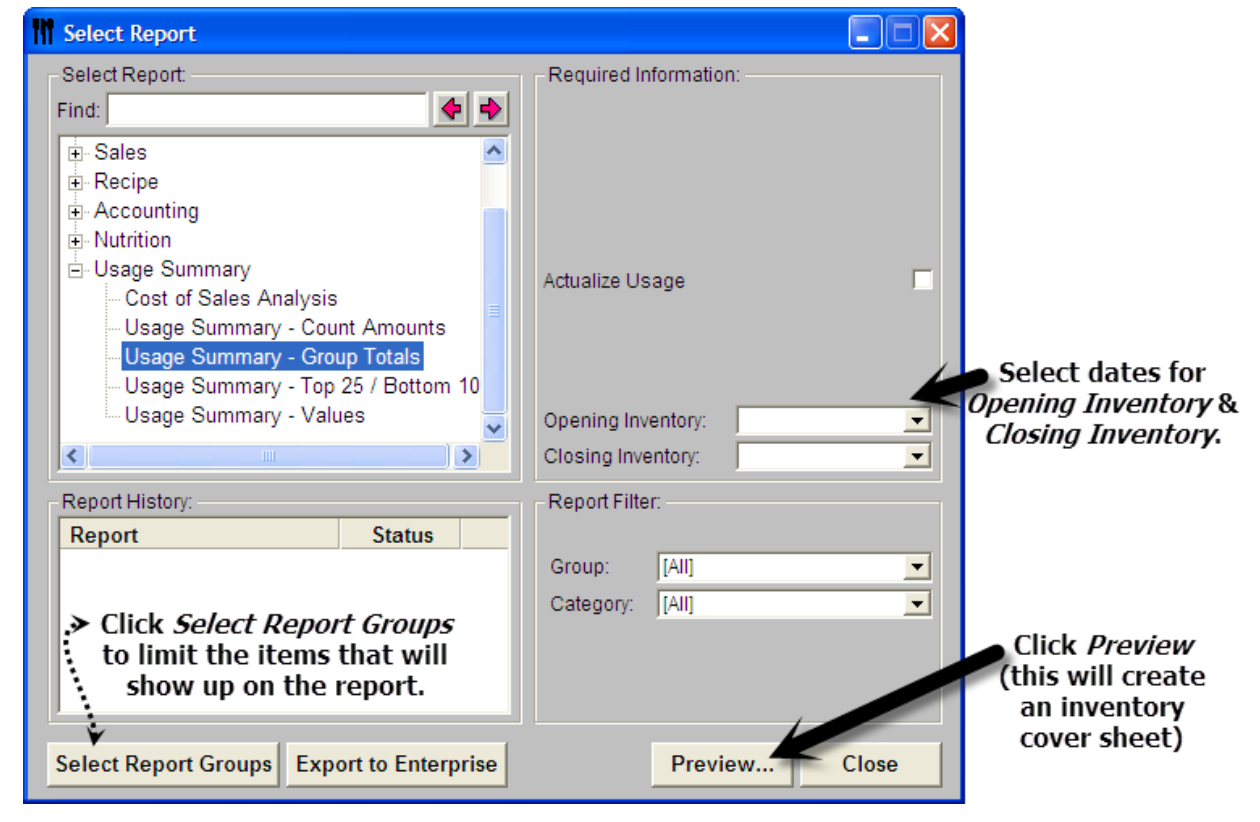

7. Click Preview (this will create your inventory cover sheet) and Print.

Additional Notes - Optimum Control does not have a method of generating non-alcoholic cost from total liquor sales so you will still use the Excel cover sheet to find the cost percentage. Use the Usage Summary – Group Totals to enter the numbers into your excel spread sheet.

**1** For a complete list of all inventory items: select **Usage Summary – Count Amounts**, click **Preview** and **Print**. This report will help you identify any major variances.

#### **Exporting to Enterprise Website- If Applicable**

The Enterprise website allows the head honchos to look at Optimum Control reports you have exported.

#### 1. Click Reports.

- Reports
- 2. Double click Usage Summary.

- 3. Select Usage Summary Group Totals.
- 4. Click Select Report Groups, Check All and click Save and close out of screen.
- 5. Click Export to Enterprise.

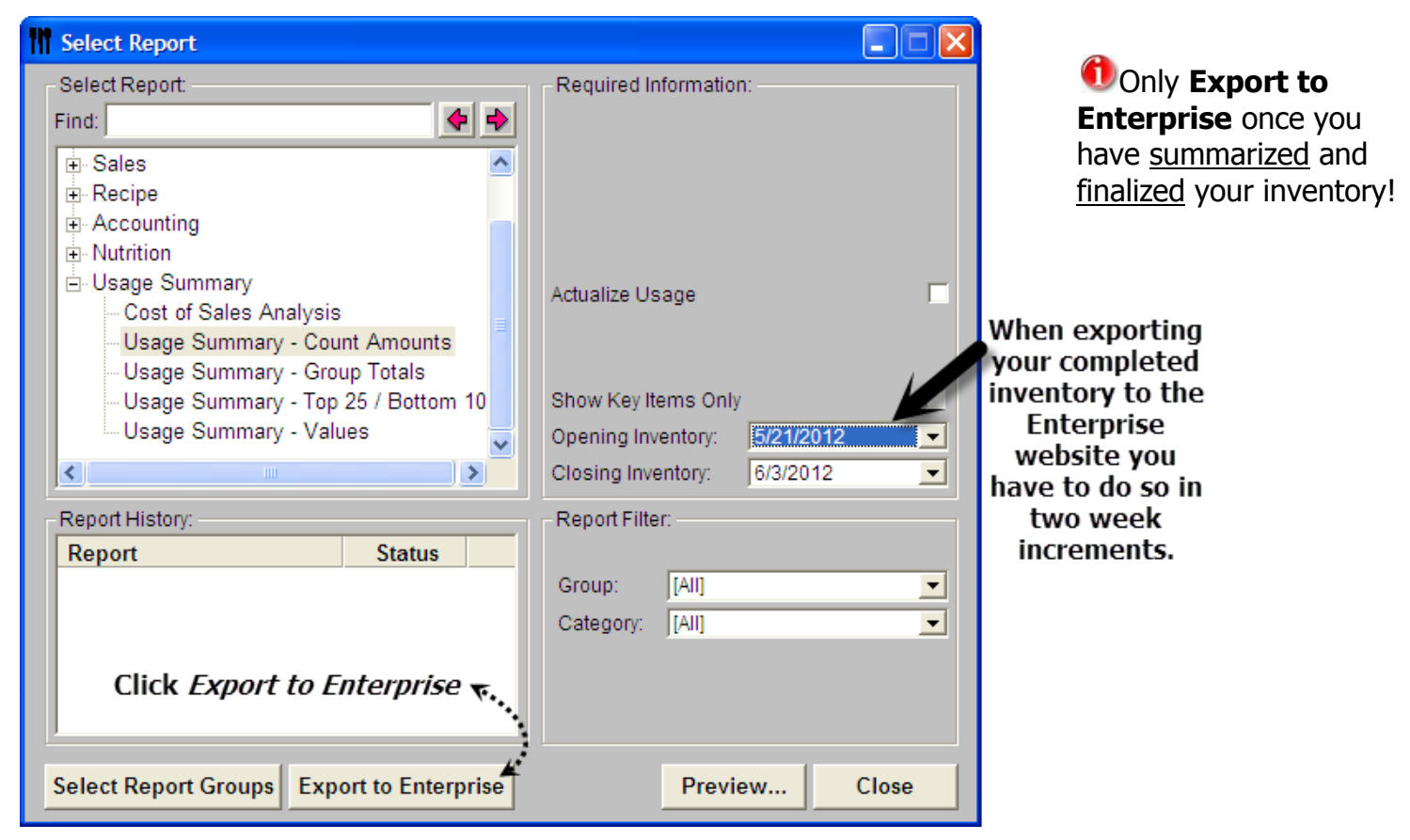

#### **Inventory - Changing Date**

- 1. Click Inventory and Highlight the Inventory you would like to adjust.
- 2. Click Redate and Type in the new date.
- 3. Click Save.

#### **Adjusting Inventory**

If you have made a mistake counting or entering your inventory, Optimum Control allows you to make adjustments to the inventory counts.

Inventory

- 1. Click **Inventory** from the Button Bar.
- 2. Highlight the inventory you wish to adjust and click Adjust.
- 3. Search for the item/items that you need to adjust.
- 4. Enter the **Actual on Hand (proper count)**. The difference between the **Counted** and the **Actual on hand** will be calculated in the **Difference** field.

#### OPTIMUM CONTROL MANUAL

- 5. You MUST enter in a **Reason** for the adjustment. Ex. found case or incorrect count.
- 6. Click Save.
- 7. A message will display the inventory for (inventory date) has been adjusted.
- 8. Click Close.

| Search:                          |       |                |         |                   |            | Invento   | ry Date: 10/26/20 | )11 | Summary report, the     |
|----------------------------------|-------|----------------|---------|-------------------|------------|-----------|-------------------|-----|-------------------------|
| Item<br>Description              | UOM   | Qty<br>In Prep | Counted | Actual<br>On Hand | Difference | Reason    |                   | ^   | adjusted amounts will   |
| D <b>airy</b><br>Cheese-Parmesan | lb    | 0.00           | 10.000  | 22.000            | 12.000     | Recounted |                   |     | Asterisk (*).           |
| Cheese-White cheddar             | lb    | 0.00           | 10.000  |                   |            |           |                   |     |                         |
| Cream 35%                        | ea    | 0.00           | 4.750   |                   |            |           |                   |     | Note: If there is a     |
| Eggs, large                      | dz.   | 0.00           | 14.177  | 10                |            |           | 2.                |     | guantity in prep        |
| Ice Cream-Vanilla                | pail  | 0.00           | 1.859   |                   |            |           |                   |     |                         |
| Milk                             | Liter | 0.00           | 27.957  |                   |            |           |                   |     | and you are             |
| Milk 2% 250 ml.                  | ea    | 0.00           | 8.280   |                   |            |           |                   |     | adjusting               |
| Milk Chocolate 250 ml            | ea    | 0.00           | 2.000   |                   |            |           |                   |     | inventory, make         |
| Milk chocolate 500 ml            | ea    | 0.00           | 2.000   |                   |            |           |                   | -   | sure you add the        |
| Open                             |       |                |         |                   |            | Save      | Close             |     | two values<br>together. |

# **ORDERING**

#### **Inventory Level Management**

The Inventory Level Management window allows you to set the Inventory Minimum and Maximum Re-Order Levels. You can also change the location of the item by right clicking on the storage Location field of the item and select a different location or secondary location.

| Item<br>Description       | Minimum<br>Re-Order Level | Maximum<br>Re-Order Level | Location<br>(Right click to change) | Key Item | ŕ                       |
|---------------------------|---------------------------|---------------------------|-------------------------------------|----------|-------------------------|
| Food                      |                           |                           |                                     |          |                         |
| Almonds-sliced            | 1.00 lb.                  | 1.000 lb.                 | Back Storage                        |          |                         |
| Other                     |                           |                           |                                     |          |                         |
| Beef Broth Base           | 1.00 pail                 | 2.000 pail                | Store room                          | •        |                         |
| Meats                     |                           |                           |                                     |          |                         |
| Beef-Prime Rib            | 5.00 kg                   | 5.000 kg                  | Cooler                              |          |                         |
| Bread                     |                           |                           |                                     |          |                         |
| Bread Crumbs              | 2.00 pak.                 | 2.000 pak.                | Store room                          | <b>N</b> |                         |
| Produce                   |                           |                           |                                     |          |                         |
| Broccoli Stalks           | 5.00 lb.                  | 5.000 lb.                 | Cooler                              | <b>N</b> |                         |
| Broccoli-florets-blanched | 2.00 lb.                  | 2.000 lb.                 | Cooler                              |          |                         |
| Bun-Beef dip              | 30.00 ea.                 | 50.000 ea.                | Back Storage                        | <u> </u> |                         |
|                           |                           |                           |                                     |          | $\overline{\mathbf{x}}$ |

**1**You can sort the list by clicking on the Item Description, **Minimum Re-Order Level or Maximum Re-Order Level** headers.

а

- 1. From the Upper Menu, click Inventory | Inventory Level Management.
- 2. Indicate the **Minimum/Maximum Re-Order** levels. If you choose Maximum, it must be larger than Minimum.
- 3. After changes are made, Click **Save**.

# **Ordering Stock**

One of the most time consuming jobs for the food service operator is creating accurate orders and converting those orders to stock received. Optimum Control can make this an easy task that will ultimately save you a lot of time, giving you the accurate information that you need to make good decisions. You will need to create order template/guide for one or all of your suppliers and import the order to the Invoice window once the stock is received.

# **Order Templates**

Recommended - Create Order Templates for Suppliers that are unable to use EDI importing.

#### To Create a Template

- 1. Click **Orders** from the Button Bar.
- 2. The New Order Worksheet will open.
- 3. Click New.
- 4. In the Order Window, choose a supplier or choose ALL suppliers, and select a list of items that you would like to include in the template.
- 5. Under Template, click Save.
- 6. Type in a Name for the template and click OK.

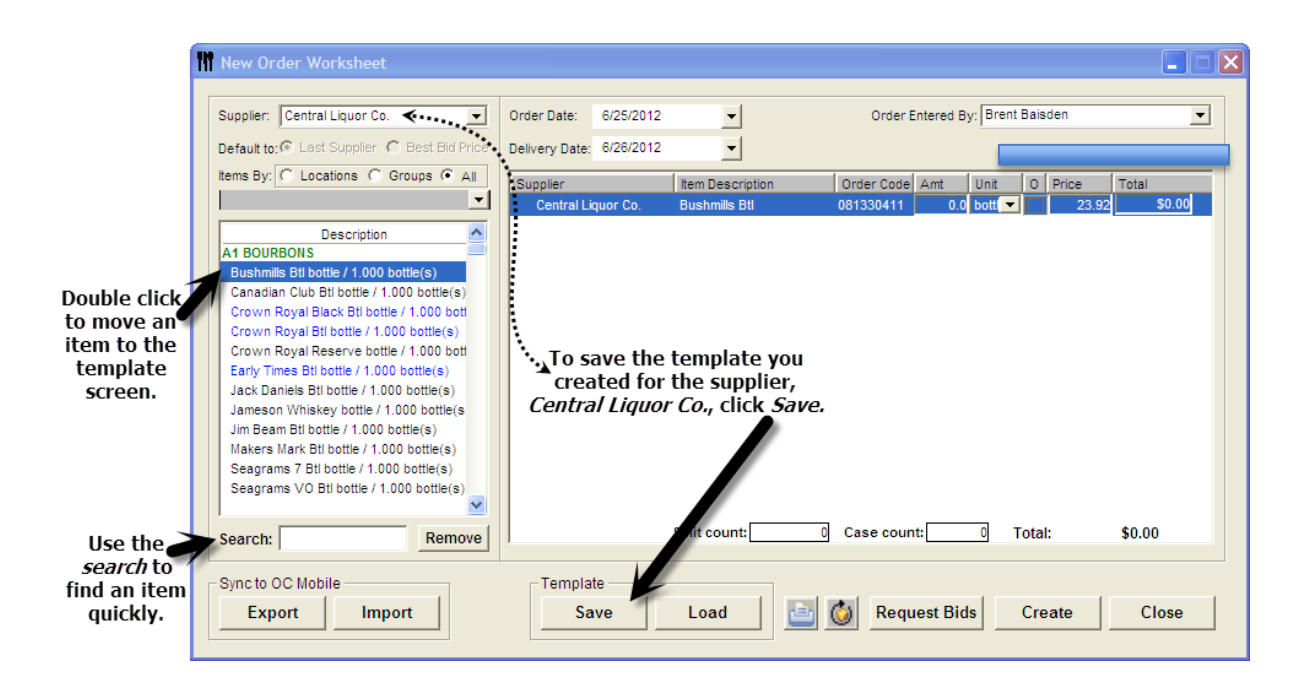

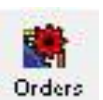

#### To Load a Template

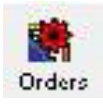

- 1. Click **Orders** from Button Bar.
- 2. The **New Order Worksheet** will open.
- 3. Click New.
- 4. Under Template, click **Load**.
- 5. Select the template and click **Ok**.

#### To Delete a Template

- 1. Click **Orders** from Button Bar.
- 2. The **New Order Worksheet** will open.
- 3. Click New.
- 4. Under Template, click **Load**.
- 5. Select the template you would like to delete and click **Delete**.
- 6. Click Close.

Reports

# **Creating Order Sheets**

- 1. Click on **Reports** from the Button Bar.
- 2. Double click on **Purchasing** and select **Inventory Order Form**.

The **Inventory Order Form** will display exactly how you have created the custom inventory layout.

3. There are also **Reports Filters** available for these reports:

**Supplier** - Choose a Supplier and the Inventory Order Form will only display products from that supplier.

**Group** - Select a group such as Paper or Meat to print out only products from that group.

**Category** - If you have a manager ordering Liquor and a manager ordering Food, you can choose to only print out Liquor products etc.

- 4. Once you have selected the report and desired filters, click View Report.
- 5. Click **Print** to print the Order Sheet.
- 6. Click Close.

| Phone Fax<br>Account # 1000008867 PO # Contac |       |                      |         |              |              |            |            |             |                   |  |
|-----------------------------------------------|-------|----------------------|---------|--------------|--------------|------------|------------|-------------|-------------------|--|
| Account #: 1000008                            | 867   | PO #:<br>Order Date: |         |              | Del          | Contac     |            |             |                   |  |
| Item Description                              |       | Order<br>Code Ord    | er/unit | Case<br>Size | Case<br>Cost | On<br>Hand | Avg<br>day | Reor<br>Min | <u>der</u><br>Max |  |
| B1 MEATS MISC.                                |       |                      |         |              |              |            |            |             |                   |  |
| Backs Ribs                                    | Sysco | 7138191              | lb      | 1.000 lb     | \$3.73       | 212.56 lb  | 31.81      | 0           | 0 lb              |  |
| Bacon Bits                                    | Sysco | 1300219              | CS      | 10.000 lb    | \$47.60      | 36.00 lb   | 6.92       | 0           | 0 lb              |  |
| Bacon Canadian                                | Sysco | 6173995              | lb      | 1.000 lb     | \$3.86       | 25.20 lb   | 0.85       | 0           | 0 lb              |  |
| Bacon Sliced                                  | Sysco | 2213155              | cs      | 15.000 lb    | \$41.38      | 62.50 lb   | 10.68      | 0           | 0 lb              |  |
| Corned Beef                                   | Sysco | 6630081              | lb      | 1.000 lb     | \$4.46       | 46.75 lb   | 5.48       | 0           | 0 lb              |  |
| Cubed Steaks                                  | Sysco | 0513887              | cs      | 9.750 lb     | \$47.40      | 62.70 lb   | 8.25       | 0           | 0 lb              |  |
| Pork Chops                                    | Sysco | 8359190              | lb      | 1.000 lb     | \$4.14       | 132.65 lb  | 20.99      | 0           | 0 lb              |  |
| Pulled Pork                                   | Sysco | 8975898              | cs      | 10.000 lb    | \$40.28      | 5.00 lb    | 0.38       | 0           | 0 lb              |  |
| Sausage Andouille                             | Sysco | 9891052              | cs      | 10.000 lb    | \$30.49      | 10.00 lb   | 1.06       | 0           | 0 lb              |  |
| Sausage Hot                                   | Sysco | 7929318              | cs      | 12.000 lb    | \$41.26      | 29.90 lb   | 2.64       | 0           | 0 lb              |  |
| ## Sausage Hot                                | Sysco |                      | lb      | 1.000 lb     | \$2.67       | 29.90 lb   | 2.64       | 0           | 0 lb              |  |
| Sausage Johnsonville                          | Sysco | 0953012              | cs      | 12.000 pak   | \$45.62      | 10.71 pak  | 0.76       | 0           | 0 pa              |  |
| Turkey                                        | Sysco | 1417179              | lb      | 1.000 lb     | \$3.85       | 10.80 lb   | 0          | 0           | 0 lb              |  |
| Veal Glace                                    | Sysco | 7738042              | cs      | 24.000 lb    | \$96.68      | 40.00 lb   | 1.35       | 0           | 0 lb              |  |
| B2 CHICKEN                                    |       |                      |         |              |              |            |            |             |                   |  |
| Chicken 6 Oz                                  | Sysco | 1890573              | CS      | 20.000 lb    | \$58.40      | 162.00 lb  | 32.45      | 0           | 0 lb              |  |
| Chicken 8 Oz                                  | Sysco | 7156144              | cs      | 20.000 lb    | \$58.40      | 129.20 lb  | 19.60      | 0           | 0 lb              |  |
| Chicken Bones                                 | Sysco | 9082728              | cs      | 40.000 lb    | \$20.40      | 161.07 lb  | 18.60      | 0           | 0 lb              |  |
| Chicken Random                                | Sysco | 7000228              | CS      | 40.000 lb    | \$84.80      | 289.22 lb  | 27.97      | 0           | 0 lb              |  |

The Forecasted Order Sheet can also be used. It will print out a Projected order based on Sales Volumes or a specific number of days.

# **INVOICES**

Some invoices you will enter manually while others can be imported using EDI Importing. ALL INVOICES MUST BE ENTERED INTO OPTIMUM CONTROL DAILY. (Sysco is the only invoice you will have to import the following day.)

When entering an invoice, if the invoice date does not fall within the current week then date the entering of invoice on the Monday of the current week you are in. (If the invoice date differs from the date of entry then hand write that date on the hardcopy invoice.)

RECOMMENDED – When you enter an invoice into Optimum Control, Use the re-scan feature in Accounts Payable (AP) to scan a copy of the invoice. This will save you time and minimize mistakes on Mondays when you export all OC invoices to AP and send the packet to corporate.

1. Click Invoices from the Button Bar.

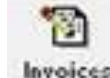

- 2. The Select Invoice window will open.
- 3. From this window you can view all Invoices or Credits and also enter a New Invoice (Bill) or Credit.

**1** Enter all invoices to be paid as **Bill** and enter all credits as **Credit**.

| Select Invoice    |                |                     |           | 1       |          |            | ×               | To create an                       |
|-------------------|----------------|---------------------|-----------|---------|----------|------------|-----------------|------------------------------------|
| Select Invo       | oice           |                     | Find In   | voice # | #        |            | New<br>Bill     | New invoice<br>click <i>Bill</i> . |
| Invoice Number    | Date           | Supplier            | Due Date  | Туре    | Paid     | Total 🔼    |                 |                                    |
| 3079252           | 6/19/2012H     | iland               | 7/4/2012  | В       |          | \$461.19 💻 | Credit          |                                    |
| 178470            | 6/19/2012P     | remium Beers of (   | 7/4/2012  | В       | <b>•</b> |            |                 | If an invoice                      |
| 34348728          | 6/19/2012N     | uCo2                | 7/4/2012  | В       |          | \$66.65    | View            | is Pre-Paid,                       |
| 631895053         | 6/19/2012U     | TM                  | 7/4/2012  | В       |          | \$13.63    |                 | click the Paid                     |
| 84049007945       | 6/19/2012M     | lrs. Bairds Bakerie | 7/4/2012  | В       |          | \$7.32     | Delete          | box and click                      |
| 5052879           | 6/19/2012U     | TM                  | 7/4/2012  | В       |          | (\$5.86)   | Delete          | Save Paid                          |
| 5053600           | 6/19/2012U     | TM                  | 7/4/2012  | В       |          | (\$10.00)  | Filter          |                                    |
| 600466052         | 6/18/2012S     | ysco                | 6/18/2012 | В       |          | \$6,738.85 | 30 Days         | Status,                            |
| 600466132         | 6/18/2012S     | ysco                | 6/18/2012 | В       |          | \$1,858.82 | C 60 F 6        |                                    |
| 147143            | 6/18/2012F     | ruge                | 7/2/2012  | В       |          | \$488.01   | ys of           |                                    |
| 845286            | 6/18/2012T     | homas Brothers      | 6/18/2012 | В       |          | \$441.99   | 90 Days         |                                    |
| 844935            | 6/18/2012T     | homas Brothers      | 6/18/2012 | В       |          | \$326.45   | Show All        |                                    |
| 797170            | 6/18/2012M     | lagic Services      | 7/3/2012  | В       |          | \$142      |                 |                                    |
| 84049007903       | 6/18/2012N     | Irs. Bairds Bakerie | 7/3/2012  | В       |          | -29.28     | Close           |                                    |
| Click column name | to sort rows I | by that column      | Save Paid | Status  | ~        | Chan       | ge Invoice Date |                                    |

# Search for an invoice by entering the Invoice Number.

You must enter the invoice FIRST then go back to the Invoice and check the Paid box.

#### **To Enter New Invoices**

- 1. Click either **Bill** or **Credit** to enter a new invoice.
- 2. Enter in the Supplier, Invoice # and Invoice Total.
  - a. If you are unable to find a supplier you must add that supplier to your database.
    - 1. Go to **Purchasing** and select suppliers from the drop down menu.
    - 2. Click New to add a new supplier.
- 3. Select the Items for the invoice.
  - a. If you are unable to find an item for that supplier there could be two issues.
    - 1. The item may not be associated with that supplier. To find out if the item exists and correct the issue you will need to go to **Inventory | Case Size** and find the item that needs to be added to your invoice. Then **ADD** a new case size for that item to the supplier on the invoice.
    - 2. If you are unable to find the item you are looking, then the item has not been created. In this case you will need to email a *New Item Request Form* to the Help Desk to add the Item to Optimum Control.

| Type in the                                                                                                    | Supplier:<br>Invoice Date:<br>Invoice # :<br>Invoice Total:                                                                                                    | Fruge<br>06/25/                                                                                                    | 2012 ]<br>\$0.                               |        | # :<br>Date:<br>ns:<br>ments:                     | 30 days                                     | 7/25/2012 | <b>-</b>                                                        | Open                                                                                              | New<br>B | Save                     | Close  | 3. Enter the<br><i>Qty</i> of the<br>received item.                                                                                                    |
|----------------------------------------------------------------------------------------------------|----------------------------------------------------------------------------------------------------|----------------------------------------------------------------------------------------------------|----------------------------------------------|--------|---------------------------------------------------|---------------------------------------------|-----------|-----------------------------------------------------------------|---------------------------------------------------------------------------------------------------|----------|--------------------------|--------|----------------------------------------------------------------------------------------------------|
| item or the<br>order code in<br>the <i>Search</i> box<br>to find an item.<br>Highlight and<br>double click<br>an item to<br>add to <i>Items</i> | Search:<br>Suppi<br>Amberjack lb / 1.1<br>Arctic Char lb / 1<br>Black Drum lb / 1.<br>Catfish lb / 1.000<br>Corvina lb / 1.000<br>Fuel Surcharge et<br>Halibut lb / 1.000<br>Mahi-Mahi lb / 1.00<br>Marlin lb / 1.000 l | iier Item<br>1000 lb(s)<br>1000 lb(s)<br>1000 lb(s)<br>10(s)<br>10(s | Order Cod<br>11322<br>9<br>9<br>9337<br>551  | Find:  | Items<br>Item<br>Item<br>I-Mahi Ib /<br>fault sup | Descripti<br>1.000 lb(s)<br>plier<br>pplier | Expenses  | Cr<br>Re<br>Dde Q<br>Click<br>ite<br>optional su<br>ome the def | edit<br>ty Uom<br>0.00 tb C<br>there to chan<br>em unit cost<br>upplier is sele<br>fault supplier | Taxesdju | Add<br>Oost Amo<br>19.85 | Remove | <ol> <li>4. Optimum<br/>Control will<br/>automatically<br/>enter the current<br/><i>Unit Cost.</i></li> <li>5. Compare it to<br/>the cost on the<br/>invoice. If the<br/>price differs, type<br/>the new price in</li> </ol> |
| Screen.                                                                                                    | Redfish Ib /1.000<br>Saimon Ib /1.000<br>Sea Bass Ib /1.0<br>Seafood ea /1.0<br>Snapper Ib / 1.000<br>Sword Ib / 1.000<br>Tilapia Ib / 1.000<br>Receive Ord<br>Print                                                    | lb(s)<br>00 lb(s)<br>00 lb(s)<br>00 ea(s)<br>0 lb(s)<br>1b(s)<br>1b(s)<br>1b(s)<br>1coar<br>Save                                                                                                    | 8110<br>811703<br>4851<br>4851<br>1 Template | V Item | ns                                                | \$0.00                                      | Expenses  | \$0.00                                                          | 0 🕂 Taxes                                                                                         | Item Tot | al:                      | \$0.00 | the Amount Field.<br>6. If the price<br>changed, a check<br>mark will be<br>automatically<br>placed in the<br><i>(O) Price</i><br><i>Override</i> box.                                                                       |

4. Enter in the **Qty (Quantity)** of the received item. <u>(Credit items must be entered as a negative quantity.)</u>

Make sure you pay close attention to the unit of measurement (UOM) when entering Qty. You can change the UOM by using the drop down arrow box.

- 5. Optimum Control will automatically enter the current **Unit Cost** for this item/supplier.
- 6. Compare it to the Unit Cost on the invoice. If there has been a price change, type in the new price or type in the total in the Amount field.
- 7. If the item price has changed, a check mark will automatically be placed in the **(O) Price Override** box. This will allow you to override the unit cost applied to this item.

8. If there is tax on the invoice, select the "tax" item and then change the quantity. The cost of tax will always be \$1.00. (The same applies for fuel surcharges, etc). NEVER change the Unit Cost!

- 9. Ensure that the Invoice Totals balance.
- 10. Click Save and
- If prices have been changed, you will receive a window allowing you to Update Pricing for Selected Items.
- 12. Click Close.
- If you need to mark the Invoice you just entered Pre-Paid you will have to go back into Invoices and check the box, then click Save Paid Status.

<sup>1</sup>You <u>always</u> want to update prices, but if you notice something that looks incorrect, then make notes and call your sales representative.

# **Receiving Orders**

Receiving orders is when Optimum Control takes an Order from your saved **Orders** and imports it into a new bill **Invoice** screen. This will be very helpful for invoices that are not imported through EDI.

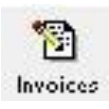

- 1. Click Invoices from the Button Bar.
- 2. Click Bill.
- 3. The Invoice window will open.
- 4. Click **Receive Order** (bottom left corner), highlight the order you want to import and click **Select.**
- 5. Enter the **Invoice Date**, **Invoice #**, **Invoice Total**. (The **Invoice date** should be entered when the items were received as long as it falls within the current week. Adjust the hardcopy invoice to match the date entered in OC.)

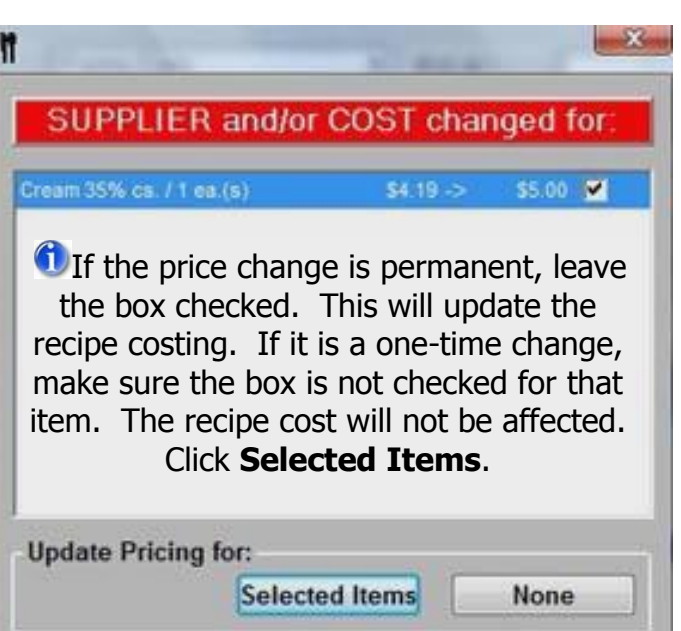

| 🚻 Select Order 1           | for Import to Invoice          |                               |                         |
|----------------------------|--------------------------------|-------------------------------|-------------------------|
| Delivery Date<br>6/27/2012 | Supplier<br>Central Liquor Co. | Purchase Order #<br>000000001 | Order Total<br>\$289.18 |
|                            |                                |                               |                         |
|                            |                                |                               |                         |
|                            |                                |                               |                         |
|                            |                                |                               |                         |
|                            |                                | Select                        | Close                   |

- 6. Check the **Items** for any price changes and make adjustments as necessary.
  - a. If you adjust the **Unit Cost**, it will ask you if you would like to update prices, check the boxes if you want to update and price and select **Selected Items**.
- 7. Enter the correct taxes, credits and adjustments (if applicable).
- 8. Click Save and Close.

|                    | Invoice            |                                    |                 |                       |                             |                    |                       |               |               |
|--------------------|--------------------|------------------------------------|-----------------|-----------------------|-----------------------------|--------------------|-----------------------|---------------|---------------|
|                    | Supplier:          | Central Liquor Co.                 | P.O. # :        | 0000                  | 000001                      | Open               | New                   | Save          | Close         |
| Enter Date.        | Invoice Date:      | 06/27/2012 💌                       | Due Date:       | 6/27                  | 7/2012                      |                    |                       |               |               |
| Invoice #          | Invoice # :        |                                    | Terms:          | C.O.D.                |                             | -                  |                       | 2811          |               |
| and <i>Invoice</i> | Invoice Total:     | \$0.00                             | Comments:       |                       |                             |                    |                       | Л             |               |
| Total,             |                    |                                    |                 |                       |                             | _                  |                       |               |               |
|                    | Search:            |                                    | Items           | Expe                  | enses                       | Credit             | Taxes / A             | djust. Acc    | ount Balances |
|                    | Supp               | lier Item Order Cod 🔨              | Find:           |                       | < >                         | Request Cro        | edit                  | Add           | Remove        |
|                    | Absolut Berriaca   | i bottle / 1.000 bottle(           |                 | <b>D</b>              |                             |                    |                       |               |               |
|                    | Absolut Bti bottle | Lottle (1,000 bottle(s) 101337011  | Bushmills Btl h | ottle / 1 000 bottle  | (s) 0813304                 | 11 1.00 bottle     |                       | \$23.92 AIT   | s23.92        |
|                    | Absolut Peppar B   | Btl bottle / 1.000 bottle101338011 | Canadian Club   | Bti bottle / 1 000 t  | bottle 0713069              | 11 2.00 bottle     |                       | \$12.82       | \$25.64       |
| If you need        | Absolut Vanilla b  | ottle / 1.000 bottle(s)            | Crown Royal B   | Black Btl bottle / 1. | 000   0713172               | 11 1.00 bottle     |                       | \$29.30       | \$29.30       |
| to adjust 🤞        | Amaretto bottle /  | 1.000 bottle(s) 251003011          | Crown Royal B   | Btl bottle / 1.000 bo | ottle( 0713175              | 11 4.00 bottle     |                       | \$26.14       | \$104.56      |
| prices, type       | Angeline cs / 12.  | 000 bottle(s)                      | Crown Royal I   | Reserve bottle / 1.   | 0001 0713174                | 13 3.00 bottle     |                       | \$31.90       | \$95.70       |
| In the new         | Apricot Brandy b   | ottle / 1.000 bottle(s) 241290711  | Early Times Bt  | i bottle / 1.000 bott | tle(s) 0110336 <sup>.</sup> | 11 1.00 bottle     |                       | \$10.06       | \$10.06       |
| item under         | Azul Reposado I    | oottle / 1.000 bottle(s 151319711  |                 |                       |                             | Click here to cl   | nange 🔺 🐔             |               |               |
| Unit Cost.         | B&B bottle / 1.00  | 0 bottle(s) 251006011              | Default our     | aliar                 | When on onti                | nem unit co        | St<br>staated it will |               |               |
|                    | Bacardi 151 Run    | Btl bottle / 1.000 bot141479311    | Optional su     | piler                 | then become                 | the default sunn   | lier when sav         | ı<br>ed       |               |
|                    | Bacardi Limon bo   | ottle / 1.000 bottle(s) 141479911  | optional Su     | ppiler                | anon become                 | , the default supp | ner when sav          | ou.           |               |
|                    | Bacardi Select b   | ottle / 1.000 bottle(s)            |                 |                       |                             |                    | Item 1                | Total: \$     | 289.18        |
|                    | Baileys bottle / 1 | 000 bottle(s) 251005011            | •               |                       |                             |                    |                       |               | ▶             |
|                    | banana Liquor b    | ottie / 1.000 bottle(s)[241223211  |                 |                       |                             |                    |                       |               |               |
|                    | Receive Or         | der Load Template                  |                 |                       |                             |                    |                       |               |               |
|                    |                    |                                    | Items           | 6289.18 🕂 Exp         | penses                      | \$0.00 🕂 Tax       | es \$0                | ).00 🚍 🛛 Tota | \$289.18      |
|                    | Print              | Save Template                      |                 |                       |                             |                    |                       |               |               |

# **Changing Invoice Dates**

In some cases you may have entered the wrong invoice date or a date on the invoice does not correspond with the date that your stock was received. You may have a high **Actual Usage** one week and very low one next week. This may mean that you have included an invoice in one week that actually was for a different week.

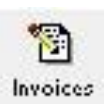

- 1. Click Invoices from the Button Bar.
- 2. The **Select Invoice** window will appear.
- 3. Highlight the Invoice to change and click **Change Invoice Date** button.
- 4. Enter the **New Date** and click **Save**.

| 0                          | PTIMUM CONTROL | MANUAL V | Version 4.0                                                              |                                |
|----------------------------|----------------|----------|--------------------------------------------------------------------------|--------------------------------|
| M                          |                | X        |                                                                          |                                |
| Select a new date.         |                | Save     | This will not re                                                         | -adjust<br>els but             |
| Current Date: Aug 14, 2009 | New Date:      |          | for <b>reporting</b> pur<br>will give correct info<br>within that date r | poses it<br>prmation<br>range. |

# EDI Invoice Import- If Applicable

This will download digital invoices into Optimum Control, updating pricing, stock levels and account information automatically with the click of a button.

**1** REMINDER - All invoices entered into Optimum Control need to be entered within the dates of the week you are in to be able to match up with posting dates in AP.

#### **To Import EDI invoices**

- 1. Click Purchasing | EDI Invoice Import.
- 2. The EDI Import Utility screen will pop up.
- 3. Select the **Supplier** from the drop down list.

| ľ | EDI Import Utilit | y                  |                          |                    |                         |       |          |            |       |
|---|-------------------|--------------------|--------------------------|--------------------|-------------------------|-------|----------|------------|-------|
|   | Supplier: Fresh P | oint               |                          |                    |                         |       | □ Che    | ck/Unchecl | k All |
|   | Invoice Numbe     | r Invoice          | e Date T                 | otal               | Line Count              | Impor | t? Stat  | tus        | ^     |
|   | 840487            | 6/2/201            | 12                       | \$20.20            | ) 1                     |       |          | ×          |       |
|   | 841731            | 6/6/201            | 12                       | (\$14.70)          | ) 1                     |       |          | ×          | <     |
|   | 842453            | 6/8/201            | 12                       | (\$47.60)          | 2                       |       |          |            |       |
|   | 843050            | 6/11/20            | 012                      | \$23.40            | 1                       |       | The X w  | /ill 🎽 🎽   |       |
|   | 843825            | 6/13/20            | 012                      | (\$23.40)          | ) 1                     |       | delete a | an 🔊       |       |
|   | 844103            | 6/14/20            | 012                      | (\$5.66)           | ) 1                     |       | invoice  | · />       |       |
|   | 844104            | 6/14/20            | 012                      | (\$37.70)          | ) 1                     |       |          | ×          |       |
|   | 844535            | 6/15/20            | 012                      | (\$7.25)           | ) 1                     |       |          | ×          |       |
|   | 845752            | 6/20/20            | 012                      | \$0.00             | 1                       |       |          | ×          | < ─   |
|   | 846455            | 6/22/20            | )12                      | \$36.90            | 1                       |       |          | × >        | < 🐱 🛛 |
|   | Get Invoices      | 🛈 Do no<br>you hav | ot downloa<br>e the hard | ad an l<br>lcopy l | invoice unl<br>in hand! | ess   | Process  | Done       |       |

- 4. Click Get Invoices, this will download all outstanding invoices.
- 5. A listing of invoices will appear. Import one invoice at a time by checking the import box and then hit process.

| Supplier: Sysco |              | -          |            |          | 1        | Check/U | ncheck All |   |
|-----------------|--------------|------------|------------|----------|----------|---------|------------|---|
| Invoice Number  | Invoice Date | Total      | Line Count | Import?  |          | Status  |            | 1 |
| 500719846       | 10/22/2012   | \$8,729.10 | 101        | <b>V</b> | 3 Errors |         | - X 📢      |   |
| 000720571       | 10/23/2012   | \$9,073.15 |            | L        |          |         |            |   |
| Get Invoices    |              |            |            |          | Proce    | \$5     | Done       |   |

- 6. Correct all errors before downloading the invoice.
  - a. Common errors include:
    - 1. *Case size description doesn't match-* select modify case size and delete the description in the item and hit save. The system will automatically add the correct description.
    - 2. Order number doesn't exist- select modify case size and add the correct order number to the case size.

| m                                                               |                             |                      |            |                              | . 🗆 🔀 |
|-----------------------------------------------------------------|-----------------------------|----------------------|------------|------------------------------|-------|
| EDI Import Errors                                               |                             |                      |            |                              |       |
| Item Descrip                                                    | Order Code                  | Qty                  | Line Total |                              |       |
| TISSUE TOILET 4X3.75 2PL WH<br>Order Code not found for supplie | 6750578<br>ar.              | 1.000 cs             | 56.43      | [Select Option]              |       |
| PICKLE GHERKIN SWT 171-18<br>Case Description does not mate     | 4000592<br>th imported desc | 1.000 cs<br>ription. | 50.20      | Create Item<br>Add Case Size |       |
| PICK ARROW PLAS BLACK 3.5"<br>Case Description does not mate    | 5464086<br>th imported desc | 3.000 ea<br>ription. | 27.48      | General Expense<br>Ignore    |       |
|                                                                 |                             |                      |            |                              | - 1   |
|                                                                 |                             |                      |            |                              | - 1   |
|                                                                 |                             |                      |            |                              | - 1   |
|                                                                 |                             |                      |            |                              | - 1   |
|                                                                 |                             |                      |            | Reprocess Ca                 | incel |

 Once all errors are corrected click the **Reprocess** button and the system will pull the invoice selected into the **Invoice** screen. Always check the **Expense Tab** for errors. 8. If you need to adjust an imported invoice, Ex. You sent back avocados because they were too hard, you will

need to remove that item from the invoice screen.

9. If any prices have changed you will receive a window allowing you to **Update Pricing for** Selected Items. This will update the recipe costing. If it is a one-time change, un-check the box. Click **Selected Items** 

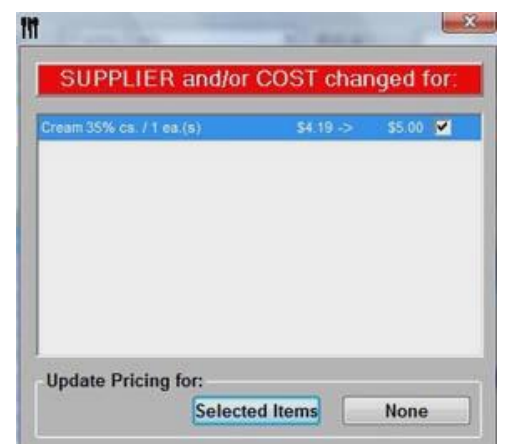

10. Click Save.

| Invoice            |                                   |           |                 |                         |               |                     |            |                    |                 | ×                |
|--------------------|-----------------------------------|-----------|-----------------|-------------------------|---------------|---------------------|------------|--------------------|-----------------|------------------|
| Supplier:          | Fresh Point                       | -         | P.O. # :        |                         |               | Open                | Ne         | ew Sav             | e Close         |                  |
| Invoice Date:      | 06/25/201                         | 12 💌      | Due Date:       | 6/25/20                 | 12            |                     |            |                    |                 |                  |
| Invoice # :        | 84690                             | 17        | Terms:          | C.O.D.                  |               | -                   |            | DHI                |                 | When returning   |
| Invoice Total:     | ( <u> </u>                        | \$307.56  | Comments:       | 1                       |               |                     |            | БШ                 |                 | an item you want |
|                    |                                   | ٨         |                 |                         |               |                     |            |                    |                 | to remove an     |
| Search:            |                                   |           | Items           | Expense                 | es            | Credit              | Taxes      | a/Adjust. A        | ccount Balances | item from the    |
| Supp               | olier Item                        | Order Cod | Find:           |                         | < >           | Request Cr          | edit       | Add                | Remove          | invoice.         |
| Apple Green ba     | g / 5.000 lb(s) 1                 | 101941    |                 |                         |               |                     |            |                    |                 |                  |
| Asparagus cs /     | (11.000 bundle(s) 2               | 20063     | Iten            | Description             | Code<br>71630 | Qty Uc              | om 0       | Unit Cost /        | s42.50          |                  |
| Banana cs/10.      | .000 lb(s)                        | 30515     | Avocados es     | / 1 000 cs(s)           | 10353         | 1.00 cs             |            | \$33.90            | \$33.90         | Highlight the    |
| Banana cs / 40     | .000 lb(s)                        | 10390     | Tomatoes Clu    | sters Vine Ripe cs / 30 | 22581         | 1.00 cs             |            | \$19.70            | \$19.70         | item and click   |
| Basil Fresh lb / 1 | 16.000 oz(s) 1                    | 10397     | Broccoli cs / 3 | 20.000 lb(s)            | 20167         | 1.00 cs             |            | \$23.70            | \$23.70         | the Remove       |
| Blackberries Fre   | esh bag / 3.000 ea(s) 7           | 71151     | Lemons cs /     | .000 cs(s)              | 10925         | 1.00 cs             |            | \$32.70            | \$32.70         | ule Kelliove     |
| Blackberries Fre   | sh cont / 1 000 ea(s)             | 10405     | Lettuce Icebe   | rg_cs/24.000 ea(s)      | 20800         | 2.00 cs             | -          | \$18.45            | \$36.90         | button.          |
| Broccoli cs / 20.  | .000 lb(s) 2                      | 20167     | Lettuce Roma    | ine cs / 24.000 ea(s)   | 20860         | 3.00 cs             |            | \$19.60            | \$58.80         |                  |
| Cabbage Green      | cs / 20.000 lb(s)                 | 51950     | Cilantro Fresh  | cs / 30.000 ea(s)       | 20450         | 1.00 cs             | <b>• •</b> | \$14.70            | \$14.70         | > Make sure      |
| Cabbage Green      | cs / 50.000 lb(s) 2               | 20200     | Lettuce Leaf    | ea / 1.000 ea(s)        | 20825         | 4.00 ea             |            | \$1.34             | \$5.36          |                  |
| Cabbage Red c      | s / 20.000 lb(s)                  | 50319     | Grapes Red S    | Seedless bag / 1.000 lb | (10556        | 2.00 lb             |            | \$3.20             | \$6.40          | your invoice     |
| Cabbage Red C      | s/40.000 lb(s) 2<br>a/3.000 lb(s) | 20250     | Potatoes 60 c   | t cs / 1.000 cs(s)      | 21725         | 2.00 cs             |            | \$16.45            | \$32.90         | totals match.    |
| Carrots Baby Sli   | im cs / 20.000 lb(s) 2            | 20334     |                 |                         |               |                     | lte        | em Total:          | \$307.56        |                  |
| Carrots Jumbo o    | cs / 25.000 lb(s)                 | 10651 🗸   |                 |                         |               |                     |            |                    | .^ _            | 4                |
| Receive Or         | rder Load To                      | emplate   | Items           | \$307.56 + Expens       | ses           | \$0.00 <b>+</b> Tax | es         | \$0.00 <b>—</b> To | tal \$307.56    | 6                |
| Prim               | Save in                           | emplate   |                 |                         |               |                     |            |                    |                 |                  |

#### Errors

If there are errors downloading, they will be placed in the **Expense Tab** of the **Invoice** screen. Most of the time errors are case size changes, invoice descriptions not matching items in Optimum Control or Invoice Total errors.

| ľ | Invoice                               |                                                       |                       |            |                   |         |                 |             |          |                                 |
|---|---------------------------------------|-------------------------------------------------------|-----------------------|------------|-------------------|---------|-----------------|-------------|----------|---------------------------------|
|   | Supplier:<br>Invoice Date:            | Sysco                                                 | P.O. # :<br>Due Date: |            | 5/22/2012         |         | Open New        | Save        | Close    | If the items in the expense tab |
| L | Invoice # :                           | 400071352                                             | Terms:                | C.O.D.     |                   | -       | Cr              | edit        |          | is a non food                   |
|   | Invoice Total:                        | (\$3.66)                                              | Comments:             | ]          |                   | - 1     |                 | care        |          | tracked in OC                   |
|   | Search:                               |                                                       | Iten                  | ns         | Expenses          |         | Taxes / Adjust. | Account     | Balances | then you may                    |
|   | Supp                                  | olier Item 🛛 🗌 Order Cod 🛆                            |                       |            |                   |         | ,               | Add         | Remove   | the <i>Expense</i> tab.         |
|   | Anchovies cs / 1<br>Anchovies cs / 1  | 12.000 can(s) 4689212<br>12.000 can(s) 4459517        | Accou                 | int        | Expense Descripti | on      | Memo            | Ап          | iount    |                                 |
|   | Angel Hair Pasta                      | cs / 20.000 lb(s) 5310263                             |                       | <b>-</b> V | STEX CUST REBT    | STL     | 5510524         |             | (\$3.66) | Highlight the                   |
|   | Apple Cider cs /                      | 1.000 cs(s)                                           |                       |            |                   |         |                 |             |          | item and click                  |
| L | Apple Pies cs /<br>Apron Poly ea / 1  | 6.000 ea(s) 1086370<br>100.000 ea(s) 4733713          |                       |            |                   |         |                 |             |          | Remove                          |
| L | Aqua Panna Bott<br>Artichokes cs / 6  | tles cs / 24.000 ea(s) 2994630<br>5.000 ea(s) 5471511 |                       |            |                   |         |                 |             |          |                                 |
|   | Backs Ribs Ib / 1                     | .000 lb(s) 7138191                                    |                       |            |                   |         |                 |             | _        |                                 |
|   | Bacon Bits cs / 1<br>Bacon Canadian   | lb / 1.000 lb(s) 6173995                              |                       |            |                   |         |                 |             | _        |                                 |
| L | Bacon Sliced cs                       | / 15.000 lb(s) 2213155                                |                       |            |                   |         |                 |             |          |                                 |
| L | Bags Plastic Zipi<br>Baking Powder of | cont. / 3.750 lb(s)                                   |                       |            |                   |         |                 |             | _        |                                 |
|   | Baking Soda cs /                      | / 12.000 ea(s) 4950598                                |                       |            |                   |         | Expe            | ense Total: | (\$3.66) |                                 |
| L | Damboo Skewer                         | s ea / 100.000 ea(s)=543027                           |                       |            |                   |         |                 |             |          |                                 |
|   | Receive Or                            | der Load Template                                     | Items                 | so oo 🕂    | Expenses          | (\$3.66 | + Taxes S       |             | (\$3.66) |                                 |
|   | Print                                 | Save Template                                         |                       | 00.00      |                   | (00.00  |                 |             | (00.00)  |                                 |
|   |                                       |                                                       |                       |            |                   |         |                 |             |          | l                               |

- If the error is due to a non-food item, such as a rebate, as shown above, you will need to remove it from the Expense Tab and moved to the Items Tab. These are items that are not tracked in Optimum Control so they do not need to be associated with a specific item.
  - a. Highlight the item and click **Remove**.
  - b. Click on the Item tab and find Operating Supplies in the Supplier Item List.
  - c. Type in the amount of the rebate, as a NEGATIVE number, in the **Qty** column. Make sure your **Invoice Totals** match and click **Save.**

| -                  |                             |               |                |                    |                             |                  | -                                    |
|--------------------|-----------------------------|---------------|----------------|--------------------|-----------------------------|------------------|--------------------------------------|
| III Invoice        |                             |               |                |                    |                             |                  | × 1                                  |
| Supplier:          | Sysco                       | P.O. # :      |                |                    | Open New                    | Save Close       | Once you have                        |
| Invoice Date:      | 05/22/2012                  | Due Date:     |                | 5/22/2012          |                             |                  | deleted the item                     |
| Invoice # :        | 400071352                   | Terms:        | C.O.D.         | -                  | Cra                         | odit .           | from the Expense                     |
| Invoice Total:     | (\$3.66)                    | Comments:     |                |                    |                             | JUIL             | tab you may then                     |
|                    |                             |               |                |                    |                             |                  | add it to the                        |
| Search: operat     | ing supplies                | Iten          | าร             | Expenses           | Taxes / Adjust.             | Account Balances | <i>Items</i> tab.                    |
| Supp               | olier Item Order Cod 🔨      | Find:         |                | < >                |                             | Add Remove       |                                      |
| Olive Oil Blend c  | s / 6.000 ea(s) 8038423     |               |                |                    |                             |                  | Because this item                    |
| Olive Oil Pure cs  | /3.000 ea(s) 5847029        | Operating Sur | Description    | n Code C           | ty Uom O Unit (             | S1 00 (S3 66)    | did not exist in OC                  |
| On Top cs / 12.0   | 00 ea(s) 1169960            | operating bag | piico cu / 1.0 | Clid               | chere to change ^           | (45.55)          | but it will be coded                 |
| Onion Dehydrate    | ed cs / 1.000 ea(s) 5013974 |               |                | it                 | em unit cost                |                  | to Operating                         |
| Onion Dehydrate    | ed cs / 6.000 ea(s) 7702448 | Default sup   | plier          | When an optional s | pplier is selected, it will |                  | double click on                      |
| Operating Suppl    | ies ea / 1.000 ea(s) 61100  | Optional su   | pplier         | then become the de | fault supplier when saved   |                  |                                      |
| Oven Aerosol ca    | s / 6.000 can(s)            |               |                |                    |                             |                  | operating suppries.                  |
| Oven Cleaner cs    | s / 6.000 ea(s) 8461790     |               |                |                    |                             |                  | → Adjust the <i>Qty</i> , <u>not</u> |
| Pan Coating cs.    | / 6.000 ea(s) 4135380       |               |                |                    |                             |                  | the Unit cost, with                  |
| Pan Foil Full cs / | 40.000 ea(s) 7293283        |               |                |                    |                             |                  | the amount of the                    |
| Pan Foil Half Dee  | p cs / 1.000 cs(s) 7465969  |               |                |                    |                             |                  | credit.                              |
| Paper Patty Sq.    | cs / 8.000 ea(s) 0444497    |               |                |                    | Item To                     | tal: (\$3.66)    |                                      |
| Paper Patty Sq.    | ea / 1.000 ea(s)            |               |                |                    |                             |                  |                                      |
|                    |                             |               |                |                    |                             |                  |                                      |
| Receive Or         | der Load Template           | Items         | (\$3.66)       | Exnenses \$0.0     | 0 + Taxes S0.0              | - Total (\$3.66) |                                      |
| Drint              | Save Template               |               | (00.00)        | 00.0               | 00.0                        | (03.00)          |                                      |
| Print              | Save remplate               |               |                |                    |                             |                  |                                      |

- 2. If a food item is placed in the Expense tab, first look up the item in Inventory | Case Sizes to see if it exists. If the item exists then you will need to add a case size to that specific supplier (For example, you ordered 10lbs of apples instead of the 5lbs you normally order. Only the 5lb case size will be associate with that supplier so you will need to add a new case size for the 10lbs you ordered. In this case you need adjust case sizes for this item.)
- If the Item does not exist OC (ie. can't find in case size) then it needs to be added to the database. To do so you will need to fill out an Item Request Form and email it to the Help Desk.
- 4. If your Invoice Totals do not match this may be due to a fuel surcharge or tax. You will need to add from the **Supplier Item** column and enter a **Qty**.

#### To Add an Additional Case Size

- In the **Invoice Screen under** Supplier right click on the item to add a new case size.
- Click **Add** and fill in new information for the case size.

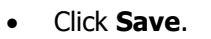

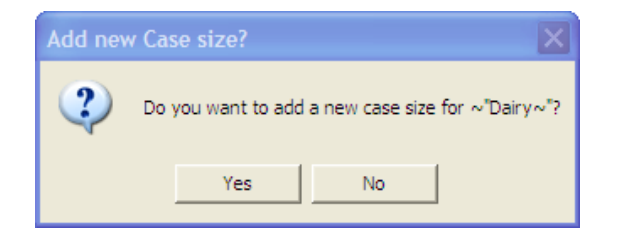

|                                                                                               | Heavy Cream Case Sizes                                                                                                    |                                                                                                    |                                                  |                                                                                       |                                                   |                         |
|-----------------------------------------------------------------------------------------------|----------------------------------------------------------------------------------------------------|----------------------------------------------------------------------------------------------------|--------------------------------------------------|---------------------------------------------------------------------------------------|---------------------------------------------------|-------------------------|
| Click Add<br>to create a                                                                      | -Case Size<br>Add Remove                                                                                                    | Heavy C                                                                                                    | Cream (                                          | Case Size                                                                             | S                                                 |                         |
| size.<br>*DO NOT<br>change any<br>existing<br>cases.<br>Fill in all<br>the blanks<br>that are | Case Sizes           Hiland           1.000 ea / ea and 64.000 oz / ea           PC           1.000 ea / ea and 64.000 cz / ea           UTM           1.000 ea / and 64.000 oz / ea | Supplier:       Hiland         Case Desc:       Spec/Brand         Spec/Brand       Spec/Brand         Purchase Price:       Spec/Brand         Adjusted Case Cost:       Spec/Brand         How do you report on this item?       How many ea are in a ea?         How many oz are in a ea?       How many oz are in a ea? | \$5.95 per<br>\$5.95 per<br>\$5.95 per<br>by the | Order Code:<br>Barcode:<br>Group (opt.):<br>each ▼<br>ea<br>each ▼<br>1.000<br>64.000 | 9214<br>Price Includes<br>Tax Code<br>Accept Bids | Adj.                    |
| Click <i>Save</i>                                                                             | Groups                                                                                                    | Include on Count Sheets                                                                                                    | urrent Case                                      | Actual Co<br>Size 🔽 Or                                                                | st Per oz: \$<br>Idering Case Siz<br>Save (       | 0.0930<br>ze 🔽<br>Close |

Note: After adding a new case size, always check Current Case Size and Ordering case Size. If it is a food item, check Include on Count Sheets

24

# **Printing an Invoice Cover Sheet**

When your **Invoice Totals** match you will need to run a report to get your account balances cover sheet.

- 1. Highlight and Copy the Invoice #.
- 2. Click Reports.
- Beports
   Double click Accounting, then Invoice Report.

2

- 4. Select the **From Date** and **To Date** as the same date on the invoice and paste the Invoice # in the box next to **Invoice Number**.
- 5. Click Preview and Print.

# SALES MIX

IN Select Saler Miv

Optimum Control allows you to look at your **Sales Mix** by importing the sales from your POS system daily.

- 1. Select **Sales Mix** from the Button Bar.
- Always double check Sales Mix and Pending Sales <u>before</u> you summarize inventory. Make sure you have a Sales Mix for each day of business.
  - a. There may be times when you have two or three for a sales date due to pending sales being corrected.

••• Make sure you never SHUT DOWN the Squirrel Computer or it will not export reports to Optimum Control.

|                           | 4           |   |                     |     | light the sales mix you want<br>to delete and click Delete |
|---------------------------|-------------|---|---------------------|-----|------------------------------------------------------------|
| Sales Date                | Retail Sort |   | Open                |     | Sales Mix.                                                 |
| Monday, April 06, 2009    | POS Import  |   |                     | / L |                                                            |
| Sunday, April 05, 2009    | POS Import  |   | Rerun Sales Mix     |     |                                                            |
| Saturday, April 04, 2009  | POS Import  |   |                     |     |                                                            |
| Friday, April 03, 2009    | POS Import  |   | Delete Sales Mix    |     |                                                            |
| Thursday, April 02, 2009  | POS Import  |   |                     |     | The default view is the last $\epsilon$                    |
| Wednesday, April 01, 2009 | POS Import  |   | Sales Mix list      | /   | days, to show all sales mixe                               |
| Tuesday, March 31, 2009   | POS Import  | E | Show last 60 days * |     | click Show All.                                            |
| Tuesday, March 31, 2009   | Catering    |   | Show all            |     |                                                            |
| Monday, March 30, 2009    | POS Import  |   |                     |     |                                                            |
| Sunday, March 29, 2009    | POS Import  |   | New Sales Mix from  |     |                                                            |
| Saturday, March 28, 2009  | POS Import  |   |                     |     |                                                            |
| Friday, March 27, 2009    | POS Import  |   | Till Tape           |     | To change the Date of a sale                               |
| Thursday, March 26, 2009  | POS Import  |   |                     |     | and choose the correct date.                               |
| Wednesday, March 25, 2009 | POS Import  |   | POS Sales           |     | Click Save.                                                |
| Tuesday, March 24, 2009   | POS Import  |   |                     |     |                                                            |
| Monday, March 23, 2009    | POS Import  |   | Pending Sales       |     |                                                            |
| Sunday, March 22, 2009    | POS Import  |   |                     |     |                                                            |
| Saturday, March 21, 2009  | POS Import  |   | [                   |     |                                                            |
| Friday, March 20, 2009    | POS Import  |   | Ignored POS IDs     |     |                                                            |
| Thursday, March 19, 2009  | POS Import  |   |                     |     |                                                            |
|                           |             | - | Close               |     |                                                            |

3. To print a Sales Mix, double click the Sales Mix you would like to print.

Sales Mix

4. It will take you to the **Daily Product Sales** Screen, Click **Print**.

The **Pending Sales** under **New Sales Mix from** shows you any sales that have not been finalized. Sometimes you will see sales for \$0.00, then you may **Ignore POS ID** and **Save**. The \$0.00 sales are modifications.

#### **Pending Sales**

- 1. Click Pending Sales on the Sales Mix screen.
- 2. This will bring up the **Pending POS Sales** screen, and then click **Process**.
- 3. The Daily Product Sales POS screen will pop up with the pending sales.
- 4. Click Save to see a detailed list of the items that are pending.
- 5. It will then ask if you would like to view these products now.
- 6. Click Yes.

| M Daily Product Sales - POS                                                    |                                                                                                    |                                                                          |                                                                                 |
|--------------------------------------------------------------------------------|----------------------------------------------------------------------------------------------------|--------------------------------------------------------------------------|---------------------------------------------------------------------------------|
| Import from: C:\Squirre\Online                                                 |                                                                                                    | Browse Save POS dir                                                      |                                                                                 |
| Charleston's of Meridian<br>Item Description Price<br>-1660 -1660<br>-764 -764 | 1003 - OC Sales Export ( OC Sale           Price         POS ID#         Prom         Sol           \$1.25         -1660         0.00         50.00         50.00         50.00         50.00         50.00         50.00         50.00         50.00         50.00         50.00         50.00         50.00         50.00         50.00         50.00         50.00         50.00         50.00         50.00         50.00         50.00         50.00         50.00         50.00         50.00         50.00         50.00         50.00         50.00         50.00         50.00         50.00         50.00         50.00         50.00         50.00         50.00         50.00         50.00         50.00         50.00         50.00         50.00         50.00         50.00         50.00         50.00         50.00         50.00         50.00         50.00         50.00         50.00         50.00         50.00         50.00         50.00         50.00         50.00         50.00         50.00         50.00         50.00         50.00         50.00         50.00         50.00         50.00         50.00         50.00         50.00         50.00         50.00         50.00         50.00         50.00         50.00         50.00 | es Export )<br>d PROM+Sold Total<br>1.00 1.00 \$1.25<br>1.00 1.00 \$0.00 | Date Ending<br>6/25/2012 -<br>Open<br>New<br>Import<br>Save<br>Print<br>Compare |
| <                                                                              | 0 2.0                                                                                                    | 000 2.0000 \$1.25                                                        | Ignored                                                                         |

- 7. If there are pending sales with \$ amount linked to an item, then this item does not exist in OC or the POS description and number do not match because they have been edited in Squirrel.
  - a. To correct the pending sale(s) you will need to fill out a New Item Form and email it to the Help Desk before OC will finalize the sales.
  - b. Once the item has corrected or added to OC then go back into Sales Mix and click Pending Sales. OC will then finalize all pending sales that have been corrected.

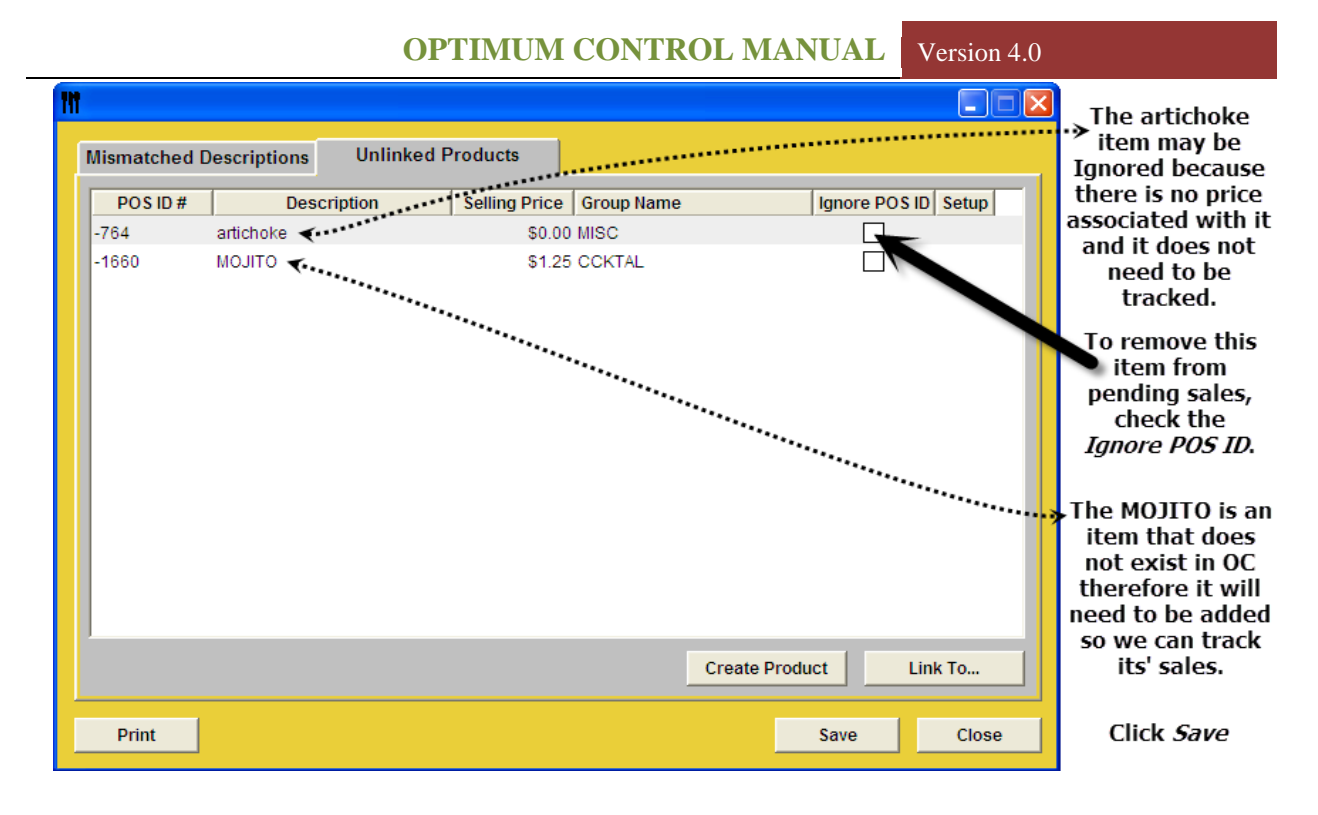

# WASTE DETAILING

Optimum Control allows you to detail waste for a date or period. This waste will appear on the **Usage Summary** report, showing as part of the ideal usage of an item. If you are entering Waste for a week or a period, select the last date of the period.

 ${f 1}$ WASTE SHOULD BE ENTERED AT THE END OF THE INVENTORY PERIOD! (Sunday)

- 1. From the *Upper Menu*, click Sales | Waste.
- 2. Click **New** and select the date or add to an existing Waste sheet.
- 3. Select the **Item, Prep or Product** that was wasted (This will be entered in the **Description** field).
- 4. Enter in the **Qty**, the amount that was wasted.
- 5. In the **Reason** field, detail a short note about why it was wasted.
- 6. Repeat steps 3 5, until all wasted items have been added.
- 7. Click Save and Close.

| Description              | Qty   |    | Reason Unit Cost          | Total   | New      |
|--------------------------|-------|----|---------------------------|---------|----------|
| Chicken Cordon Bleu Meal | 2.0   | ea | Dropped \$2.4686          | \$4.94  |          |
| elery                    | 24.0  | οz | went bad \$0.1020         | \$2.45  | Save     |
| ayonnaise                | 128.0 | oz | Expired \$0.0913          | \$11.69 | Curo     |
| utter                    | 6.0   | oz | Dropped on floor \$0.1856 | \$1.11  |          |
| hicken Wings             | 30.0  | ea | Overcooked \$0.2083       | \$6.25  |          |
|                          |       |    |                           |         | Duplicat |
|                          |       |    |                           |         | Duplicat |

# REPORTS

Optimum Control contains over 50 detailed reports needed to effectively manage your business.

#### **To Run Reports**

1. Click **Reports** from the Button Bar.

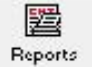

- 2. The Select Report window will open.
- 3. Choose the report that you want to view, enter required information and select filters.
- 4. Click View Report.

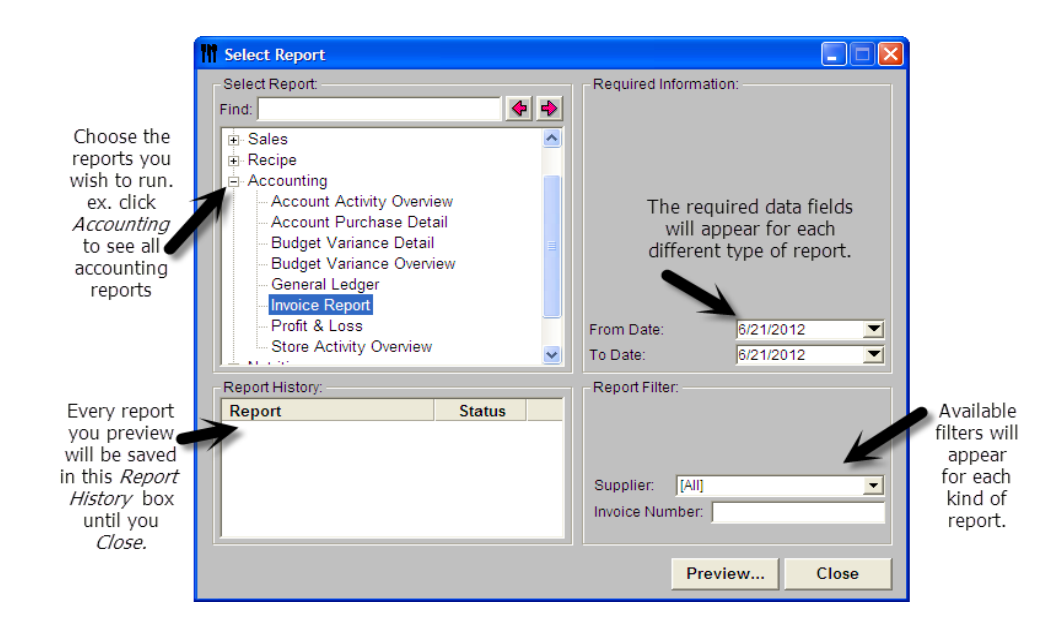

28

6/21/2

# **Item Activity Report**

This report tells you all of the activity related to a specific item over a specific time period.

- 1. Click **Reports** from the Button Bar.
- 2. Double click **Inventory**.
- 3. Select Item Activity.
- 4. Fill in the **Opening Inventory** and **To Date** information.
- 5. You may **Filter** the **Report** if you would like to narrow your items down by item or group.

# **Menu Engineering Worksheet**

This report calculates a menu's popularity and profitability.

- 6. Click **Reports** from the Button Bar.
- 7. Double click **Sales**.
- 8. Select Menu Engineering Worksheet.
- 9. Fill in the From Date and To Date information.
- 10. You may **Filter** the **Report** if you would like to narrow your items down by group or category.

Menu Engineering Worksheet

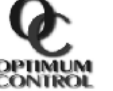

| CONTROL                  |                                                                                              |                                    |                              |                                                           |              |              |              |              |                                  |                               |                                                                               |           |   |       |                |        |                       |                    |                    |
|--------------------------|----------------------------------------------------------------------------------------------|------------------------------------|------------------------------|-----------------------------------------------------------|--------------|--------------|--------------|--------------|----------------------------------|-------------------------------|-------------------------------------------------------------------------------|-----------|---|-------|----------------|--------|-----------------------|--------------------|--------------------|
|                          | From: Monday, June 04, 2012 Note: This repor<br>To: Sunday, June 17, 2012 Factor) and Profit |                                    |                              |                                                           |              |              |              |              |                                  |                               | ort calculates a menu<br>Jarity (Menu Popularity<br>ofitability (Average Item |           |   |       |                |        |                       |                    |                    |
|                          |                                                                                              | Gross Sales for Period: \$6,892.00 |                              |                                                           |              |              |              |              |                                  | Profit) within the group.     |                                                                               |           |   |       |                |        |                       |                    |                    |
| Item Description         | Sold                                                                                         | Popularity %                       | Popularity %                 | Popularity %                                              | Popularity % | Popularity % | Popularity % | Popularity % | Popularity %                     | Selling<br>Price              | Current<br>Cost                                                               | Margin    | % | Sales | Totals<br>Cost | Profit | Anal<br>Profitability | ysis<br>Popularity | Menu Item<br>Class |
| <u>Wine</u>              |                                                                                              |                                    |                              |                                                           |              |              |              |              |                                  |                               |                                                                               |           |   |       |                |        |                       |                    |                    |
| Wine                     |                                                                                              |                                    |                              |                                                           |              |              |              |              |                                  |                               |                                                                               |           |   |       |                |        |                       |                    |                    |
| Layer Cake               | 23.00                                                                                        | 3.142%                             | \$9.00                       | \$2.89                                                    | \$6.110      | 32.11%       | \$207.00     | \$66.47      | \$140.53                         | LOW                           | HIGH                                                                          | Workhorse |   |       |                |        |                       |                    |                    |
| Levit8 Cab Sauv          | 22.00                                                                                        | 3.005%                             | \$9.00                       | \$3.45                                                    | \$5.547      | 38.37%       | \$198.00     | \$75.97      | \$122.03                         | LOW                           | HIGH                                                                          | Workhorse |   |       |                |        |                       |                    |                    |
| Levit8 Chardonnay        | 11.00                                                                                        | 1.503%                             | \$8.00                       | \$2.99                                                    | \$5.008      | 37.39%       | \$88.00      | \$32.91      | \$55.09                          | LOW                           | LOW                                                                           | Dog       |   |       |                |        |                       |                    |                    |
| Liberty School Cab. Sauv | 25.00                                                                                        | 3.415%                             | \$8.00                       | \$2.42                                                    | \$5.577      | 30.29%       | \$200.00     | \$60.59      | \$139.42                         | LOW                           | HIGH                                                                          | Workhorse |   |       |                |        |                       |                    |                    |
| Oyster Bay Sauv. Blanc   | 52.00                                                                                        | 7.104%                             | \$8.00                       | \$2.46                                                    | \$5.544      | 30.70%       | \$416.00     | \$124.38     | \$291.62                         | LOW                           | HIGH                                                                          | Workhorse |   |       |                |        |                       |                    |                    |
| Primal Roots Red Blend   | 13.00                                                                                        | 1.776%                             | \$7.00                       | \$1.76                                                    | \$5.244      | 25.09%       | \$91.00      | \$22.83      | \$68.17                          | LOW                           | LOW                                                                           | Dog       |   |       |                |        |                       |                    |                    |
| R Mondavi W/B Cab Sauv   | 45.00                                                                                        | 6.148%                             | \$6.00                       | \$1.32                                                    | \$4.681      | 21.98%       | \$270.00     | \$58.11      | \$211.89                         | LOW                           | HIGH                                                                          | Workhorse |   |       |                |        |                       |                    |                    |
| R Mondavi W/B Chardonnay | 27.00                                                                                        | 3.689%                             | \$6.00                       | \$1.32                                                    | \$4.681      | 21.98%       | \$162.00     | \$35.61      | \$126.39                         | LOW                           | HIGH                                                                          | Workhorse |   |       |                |        |                       |                    |                    |
| R Mondavi W/B Merlot     | 33.00                                                                                        | 4.508%                             | \$6.00                       | \$1.32                                                    | \$4.681      | 21.98%       | \$198.00     | \$42.64      | \$155.36                         | LOW                           | HIGH                                                                          | Workhorse |   |       |                |        |                       |                    |                    |
| Robert Mondavi Chard     | 3.00                                                                                         | 0.410%                             | \$10.00                      | \$2.99                                                    | \$7.012      | 29.88%       | \$30.00      | \$8.96       | \$21.04                          | HIGH                          | LOW                                                                           | Challenge |   |       |                |        |                       |                    |                    |
| St Michelle              | 55.00                                                                                        | 7.514%                             | \$7.00                       | \$1.93                                                    | \$5.069      | 27.58%       | \$385.00     | \$106.19     | \$278.81                         | LOW                           | HIGH                                                                          | Workhorse |   |       |                |        |                       |                    |                    |
| The Show Malbec          | 32.00                                                                                        | 4.372%                             | \$8.00                       | \$2.49                                                    | \$5.505      | 31.19%       | \$256.00     | \$79.83      | \$176.17                         | LOW                           | HIGH                                                                          | Workhorse |   |       |                |        |                       |                    |                    |
|                          | 732.00                                                                                       | Averages:                          | \$9.42                       | \$9.42 \$2.68 <b>\$6.731 28.51% \$6,892.00 \$1,964.67</b> |              |              |              |              | \$4,927.33 **Based on averages** |                               |                                                                               |           |   |       |                |        |                       |                    |                    |
|                          |                                                                                              |                                    | Average Item Profit: \$6.731 |                                                           |              |              |              |              |                                  | Menu Popularity Factor: 1.95% |                                                                               |           |   |       |                |        |                       |                    |                    |
|                          | Total P                                                                                      | roducts Sold                       | Total Sa                     | les                                                       | Total Co     | st           | Ideal Cost 9 | % Total      | Gross Marg                       | jin                           |                                                                               |           |   |       |                |        |                       |                    |                    |
| Grand Totals:            |                                                                                              | 732.0000                           | \$6                          | ,892.00                                                   | \$1          | ,964.67      | 28.51        | 1%           | \$4,927.                         | .33                           |                                                                               |           |   |       |                |        |                       |                    |                    |

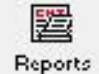

贒 Reports

#### **Purchase Detail Reports**

These reports allow you to view purchase prices for all items.

- 1. Click **Reports** from the Button Bar.
- 2. Double click **Purchasing**.
- 3. Double click Purchase Detail.
- 4. You will be able to Choose from the following:
  - a. Purchase Detail by Invoice This reports will help you if you want to compare purchase prices of items for one supplier by invoice.
  - b. Purchase Detail by Item This report is useful to check consistency of prices over a given period of time. You will be looking for any major variances in pricing. NOTE: This is the most useful Purchase Detail report!
  - c. Purchase Detail by Supplier This reports will show you what you have purchased from a supplier between a specific time period by groups and categories.
- 5. Fill in the From Date and To Date information and Filter the Report.
- 6. Click Preview.

#### **Usage Summary Report**

The Usage Summary Reports are the most powerful reports in the system. This report will show you **Actual vs. Ideal** usage on every item in your inventory and display variance.

- 1. Click **Reports** from the Button Bar.
- Reports
- 2. Select Usage Summary.

| M Select Report                                                                                                    |                                                                                                    |
|----------------------------------------------------------------------------------------------------|----------------------------------------------------------------------------------------------------|
| Select Report:                                                                                                    | Required Information:                                                                                                    |
| Sales     Recipe     Accounting     Substantiation     Cost of Sales Analysis     Usage Summary - Count Amounts     Usage Summary - Group Totals     Usage Summary - Top 25 / Bottom 10     Usage Summary - Values | Check this box if you would<br>like to actualize values.<br>Actualize Usage<br>Show Key Items Only<br>Opening Inventory: 5/21/2012<br>Closing Inventory: 6/17/2012 |
| Report History:                                                                                                    | Report Filter:                                                                                                    |
| Vsage Summary - Co Ready                                                                                                    | Group: [All]                                                                                                    |
| Select Report Groups                                                                                                    | Preview Close                                                                                                    |

- 3. You will be able to Choose from the following:
  - a. Cost of Sales Analysis This report will analyze Actual Usage data over up to 4 inventory cycles. It will compare the cost of sales by group and give percentage trending. Choose an Opening Date and Closing Date that are up to 4 cycles apart.
  - b. **Count Amount** Displays all inventory items listed by Group. This report will detail variances based on inventory units and approximate value.
  - C. Group totals Displays totals and variances for each group, by value.
  - d. Top 25 bottom 10 Details the top 25 Most Overused and the 10 Most Underused items all in one sheet. If you can take care of the items on this sheet you will be in good shape. NOTE: There are no drill downs or filtering available in this mode.
  - e. Value Displays all inventory items by value.
- 4. Select Report Groups Select the groups or groups that you wish to view for the report. (Ex. You may want to uncheck the supplies box.)
- 5. Choose the **Opening** and **Closing Dates**.
- 6. Click **Preview**.

| G                                                                |                                                |                                                              |                     |                     |               |                |           |                                                                                                    |              |              |                                         |                         |
|------------------------------------------------------------------|------------------------------------------------|--------------------------------------------------------------|---------------------|---------------------|---------------|----------------|-----------|----------------------------------------------------------------------------------------------------|--------------|--------------|-----------------------------------------|-------------------------|
| OPTIMUM                                                          |                                                | Usage Summary - Count Amounts                                |                     |                     |               |                |           |                                                                                                    |              |              |                                         |                         |
| From: Monday, May 21, 201                                        | 12                                             |                                                              |                     |                     |               |                |           | Actu                                                                                                    | al Cost of S | Sales:       | \$89,877.76                             | 27.73%                  |
| To: Sunday, June 17, 20                                          | 12                                             |                                                              | S                   | ales:               | \$324,092.71  |                |           | Ide                                                                                                    | al Cost of S | Sales:       | \$77,714.07                             | 23.98%                  |
| Note: Inventory amounts that have<br>Ideal amounts marked with * | been adjusted are man<br>have been actualized. | justed are marked with *, see the "Review Inventory Report". |                     |                     |               |                |           | <ul> <li>Ideal Usage calculations</li> <li>are sales mix calculations</li> <li>based on recipes.</li> <li>Variance:</li> <li>Net Variance:</li> </ul> |              |              | \$12,163.69<br>\$2,306.97<br>\$9,856.72 | 3.75%<br>0.71%<br>3.04% |
| Description                                                      | UOM                                            | Opening<br>Inventory                                         | Period<br>Purchases | Ending<br>Inventory | Actual Amount | Usage<br>Value | Amount    | Jsage<br>Value                                                                                                    | Wa<br>Amount | ste<br>Value | Differe<br>Amount                       | ence<br>Value           |
| Food Sales: \$285,524.8<br>Beverage                              | 7                                              |                                                              | X                   | Dpening             | Inv + Purc    | :hases - E     | nding Inv | = Acutal                                                                                                    | Usage        |              |                                         |                         |
| Apple Cider                                                      | cs                                             | 0.000                                                        | 0.000               | 0.000               | 0.000         | \$0.00         | 0.000     | \$0.00                                                                                                    | 0.000        | \$0.00       | 0.000                                   | \$0.00                  |
| Aqua Panna Bottles                                               | ea                                             | 37.000                                                       | 0.000               | 29.000              | 8.000         | \$6.57         | 8.000     | \$6.57                                                                                                    | 0.000        | \$0.00       | 0.000                                   | \$0.00                  |
| Beverage                                                         | ea                                             | 0.000                                                        | 0.000               | 0.000               | 0.000         | \$0.00         | 0.000     | \$0.00                                                                                                    | 0.000        | \$0.00       | 0.000                                   | \$0.00                  |
| Coffee Bean                                                      | lb                                             | 21.006                                                       | 20.000              | 17.807              | 23.199        | \$144.00       | 20.114    | \$124.85                                                                                                    | 0.000        | \$0.00       | 3.085                                   | \$19.15                 |
| Coffee Decaf                                                     | lb                                             | 12.000                                                       | 5.000               | 11.200              | 5.800         | \$37.61        | 0.000     | \$0.00                                                                                                    | 0.000        | \$0.00       | 5.800                                   | \$37.61                 |
| Coke                                                             | CS                                             | 2.000                                                        | 6.000               | 1.900               | 6.100         | \$373.03       | 3.249     | \$198.69                                                                                                    | 0.000        | \$0.00       | 2.851                                   | \$174.35                |
| Coke Credit                                                      | ea                                             | 0.000                                                        | 0.000               | 0.000               | 0.000         | \$0.00         | 0.000     | \$0.00                                                                                                    | 0.000        | \$0.00       | 0.000                                   | \$0.00                  |
| DecafTea                                                         | CS                                             | 0.000                                                        | 0.000               | 0.000               | 0.000         | \$0.00         | 0.000     | \$0.00                                                                                                    | 0.000        | \$0.00       | 0.000                                   | \$0.00                  |
| Diet Coke                                                        | CS                                             | 1.500                                                        | 5.000               | 1.300               | 5.200         | \$318.50       | 3.059     | \$187.37                                                                                                    | 0.000        | \$0.00       | 2.141                                   | \$131.14                |
| Dr Pepper                                                        | CS                                             | 1.100                                                        | 5.000               | 0.900               | 5.200         | \$312.04       | 2.032     | \$121.93                                                                                                    | 0.000        | \$0.00       | 3.168                                   | \$190.10                |
| Equal                                                            | CS                                             | 1.400                                                        | 0.000               | 0.800               | 0.600         | \$16.14        | 0.000     | \$0.00                                                                                                    | 0.000        | \$0.00       | 0.600                                   | \$16.14                 |
| Hot Cocoa                                                        | cs                                             | 0.800                                                        | 0.000               | 0.600               | 0.200         | \$1.20         | 0.000     | \$0.00                                                                                                    | 0.000        | \$0.00       | 0.200                                   | \$1.20                  |
| Hot Tea                                                          | CS                                             | 1.200                                                        | 0.000               | 1.000               | 0.200         | \$0.87         | 0.150     | \$0.65                                                                                                    | 0.000        | \$0.00       | 0.050                                   | \$0.22                  |
| Hot Tea Earl Grey                                                | box                                            | 0.000                                                        | 0.000               | 0.000               | 0.000         | \$0.00         | 0.000     | \$0.00                                                                                                    | 0.000        | \$0.00       | 0.000                                   | \$0.00                  |
| Hot Tea Flavored                                                 | CS                                             | 7.000                                                        | 1.000               | 6.500               | 1.500         | \$5.12         | 0.000     | \$0.00                                                                                                    | 0.000        | \$0.00       | 1.500                                   | \$5.12                  |
| Hot Tea Raspberry                                                | CS                                             | 0.000                                                        | 1.000               | 0.000               | 1.000         | \$3.41         | 0.000     | \$0.00                                                                                                    | 0.000        | \$0.00       | 1.000                                   | \$3.41                  |
| Iced Tea                                                         | ea                                             | 18.000                                                       | 256.000             | 32.000              | 242.000       | \$200.43       | 363.023   | \$300.66                                                                                                    | 0.000        | \$0.00       | -121.023                                | (\$100.23)              |
|                                                                  |                                                |                                                              |                     |                     |               |                |           |                                                                                                    |              |              |                                         |                         |

### **Account Purchase Detail Report**

This is a useful report to use to compare account totals between OC and AP log to make sure they match.

- 1. Click **Reports** from the Button Bar.
- 2. Double click Accounting and select Account Purchase Detail.
- 3. Select your dates and **Preview** and **Print** the report.

#### **Review Inventory Report**

This is a useful report to use to utilize to review what the inventory value is with all prep items separated back into their ingredients.

- 1. Click **Reports** from the Button Bar.
- 2. Double click Inventory and select Review Inventory.
- 3. Select your dates and **Closing Inventory** and **Preview** the report.